Nokia Customer Care 2112 (RH–57) Series Transceivers

# **Troubleshooting – RF**

# Contents

# Page

| RF Troubleshooting                 | 3    |
|------------------------------------|------|
| 2112 General Troubleshooting Notes | 3    |
| Phone Components                   | 4    |
| Phone Cannot Make a Call           | 5    |
| Transmitter Troubleshooting        | 6    |
| Low Tx Power                       | 6    |
| Cell Transmitter Setup             | 7    |
| Cell Transmitter Path              | 9    |
| Cell Power Amplifier               | . 13 |
| Cell PMIC                          | . 13 |
| Cell IF/RF AGC and PA Control      | . 15 |
| Cell Power Detector                | . 17 |
| Tx System Block Diagram            | . 19 |
| Receiver Troubleshooting           | 20   |
| Rx IF                              | . 20 |
| Switching the Gain                 | . 25 |
| Rx RF                              | . 27 |
| Rx AGC (Cell mode)                 | . 29 |
| Receiver Block Diagram             | . 31 |
| Synthesizer Troubleshooting        | 32   |
| Synthesizer Setup                  | . 32 |
| VCTCXO Tuning                      | . 33 |
| VCTCXO Reference Clock             | . 37 |
| Synthesizer Block Diagram          | . 38 |
| UHF Synthesizer                    | . 39 |
| Rx VHF                             | . 40 |
| Tx VHF                             | . 41 |
| Iuning Descriptions                | 43   |

# **RF** Troubleshooting

# 2112 General Troubleshooting Notes

First check the RX AGC PDM value when troubleshooting the receiver. The AGC value should be close to the typical values in the tables. The Rx AGC tries to keep a constant amplitude at the output of the receiver chain. If the AGC value indicates an AGC gain that is substantially higher than normal, the AGC is compensating for extra loss in another component. If the AGC PDM values are normal but there is still a problem, check the actual AGC voltages. RF probing at specific locations in the chain can help to pinpoint the source of the problem.

Likewise, first check the measured output power and AGC values when troubleshooting the transmitter, which give an indication of where to start probing.

Although the tables in this chapter include power levels for many combinations of AGC values, it is generally only necessary to check one combination. The additional information is provided for use in unexpected situations. Likewise, although probing points and signal-level information are given for each point in the receiver and transmitter chains, it is not necessary to probe each point on every phone — only the suspected trouble spots.

Absolute power measurements were made with an Agilent (HP) 85024A active high-impedance probe. Other probes may be used (make sure the probe is high-impedance so the measurement does not load the circuit), but they may have different gains. Therefore, adjust the absolute measurements accordingly, especially if you are using a probe attenuator.

Typically, the higher loss occurs at the band edges where a range is given for loss. Probing is not a very accurate method to measure absolute power; therefore, you cannot expect measured results to exactly match the numbers listed.

Power depends on the impedance of the circuit. For example, if a filter has a nominal loss of 5 dB, straightforward probing on the input and output and then subtracting might not result in 5 dB because the input impedance could be different from the output impedance. Most components in the RF section have the same input and output impedance (500hms). Where this is not the case, absolute power is noted in the tables in dBm rather than loss or gain in dB.

Inject a CW tone into the receiver when testing the CDMA receiver. The gains and losses are the same for a CW signal as for the CDMA.

Note: After opening the shield lids, always replace them with new lids.

# **Phone Components**

Figure 1 and Figure 2 illustrate the main components of the 2112.

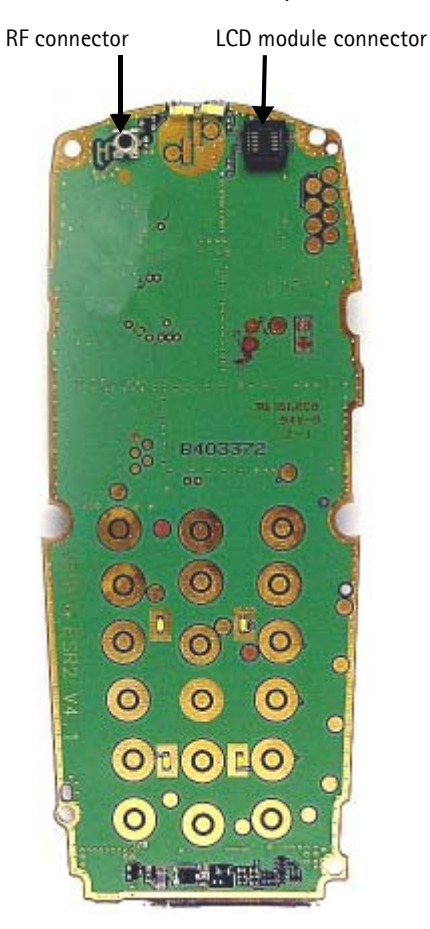

Figure 1: RF components (top)

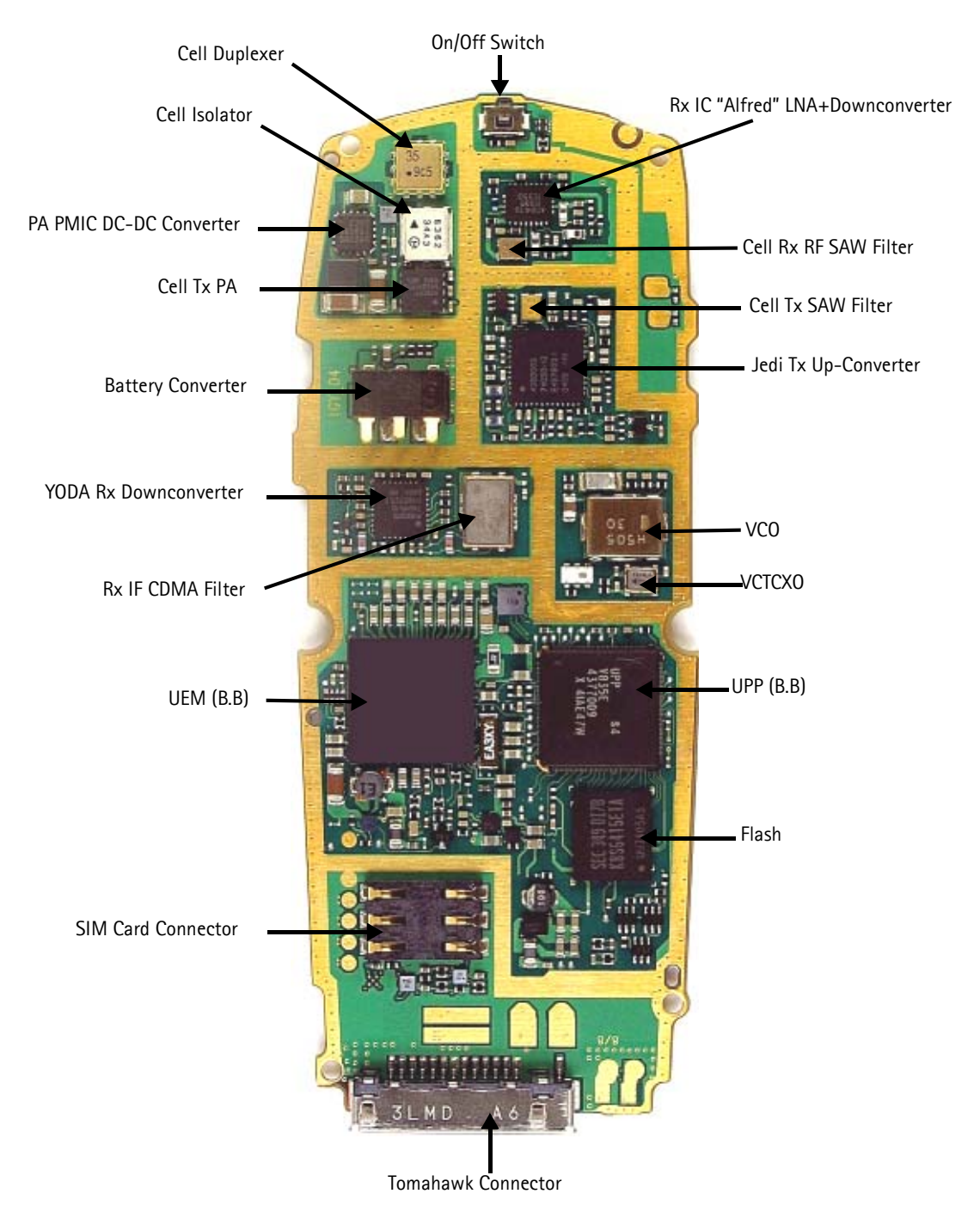

Figure 2: RF components (bottom)

# Phone Cannot Make a Call

Verify the following if the phone cannot make a call:

- The phone is in normal mode (i.e., the phone is searching for a signal, net server is on).
- The Preferred Roaming List (PRL) is loaded into the phone.

- The phone is tuned and has passed tuning. (Read the tuning parameters using the batch tune component in Phoenix; an untuned phone has all zeros in the tuning file.)
- The call box channel is set for a channel in PRL.
- The SID is correct and entered into the phone.
- The MIN and MDN are entered into the phone.
- The VCTCXO is centered as described in the VCTCXO tuning description on page 33.
- The transmitter and receiver are working properly in Local Mode.

# **Transmitter Troubleshooting**

# Low Tx Power

Use Phoenix to turn on the transmitter in Local Mode, and check the following:

- Verify the current (0.7 1A for max power, mode, and channel dependent).
- Use a microscope to visually inspect the PWB for proper placement, rotation, and soldering of components.
- Look for the presence of a Tx signal on the spectrum analyzer at the correct frequency:
  - If the signal is not on frequency, check in the 100 MHz span.
  - If the signal is present but off frequency, check the synthesizer. Most likely, one of the synthesizers is not locked, or the VCO has no output signal.
  - If the signal is not present, or is present but low in amplitude, use the probing tables to determine where in the chain the fault occurs.
- Verify that the AGC PDMs are set for the desired Tx power as listed in the Tx AGC Tuning table on page 12, and ensure that the AGC voltages are correct.
- Check the synthesizers for proper frequency and amplitude.
- Ensure that the power supplies to the transmitter have the correct voltage.

# **Cell Transmitter Setup**

Use the following steps to set up the phone for Tx troubleshooting in Phoenix.

1. Open the **Phone Control** dialog box.

| 🌃 Phone Control                                                                                                    |                                                                                                    | _ 🗆 🗵                                                                       |
|----------------------------------------------------------------------------------------------------|----------------------------------------------------------------------------------------------------|-----------------------------------------------------------------------------|
| Phone Control         Media Mode       MDI Status         Diagnostics       Features         State Selections       POWER_OFF         NORMAL       CHARGING         ALARM       TEST         LOCAL       WARBANTY | OS Status Self Test DSP/MCU Version<br>General Info Initialize Phone State<br>Results<br>State changed: LOCAL | Phone State<br>LOCAL<br>TEST<br><u>R</u> eset<br>Commands<br><u>Execute</u> |
| RELIABILITY<br>SELFEST_FAIL<br>SWDL<br>RF_INACTIVE<br>ID_WRITE<br>DISCHARGING<br>SW_RESET                                                                                                    | Y                                                                                                    | Stop<br>Stop<br><u>S</u> elect AT<br><u>C</u> lear AT<br><u>H</u> elp       |

Figure 3: Phone Control dialog box for Tx troubleshooting

- 2. Click the **LOCAL** button in the **Phone State** area to put the phone into Local Mode.
- 3. Select the following values on the **RF Main Mode** dialog box:
  - Band = Cell (CDMA)
  - **Channel** = 384
  - Mode = Rx/Tx

| 🌃 RF Main Mode                           |                      |
|------------------------------------------|----------------------|
| Band<br>Cell (CDMA)                      | Rx/Tx                |
| <u>C</u> hannel<br>384 <u>→</u> 0 · 1190 | Commands<br>Set Help |
| RF Main Mode set succes                  | sfully               |

Figure 4: RF Main Mode dialog box for Tx troubleshooting

4. Click Set.

Note: Be sure that the "RF Main Mode set successfully..." message appears in the status bar.

5. Select the Rho ON check box on the CDMA Control dialog box.

| 16 CDMA Control          |                                                                                         |                                                                                                    | _ 🗆 ×                                                |
|--------------------------|-----------------------------------------------------------------------------------------|----------------------------------------------------------------------------------------------------|------------------------------------------------------|
| Functions                | Parameters<br>State<br>✓ Rho ON<br>OSP RF contro<br>Band<br>✓ Cell ← PCS<br>384 Channel | Radio Configuration <ul> <li>Mode 1: IS-95 Voice</li> <li>Mode 2: C2K Voice</li> <li>Mode 3: C2K Voice + Dal</li> <li>Mode 4: C2K Voice + Rai</li> <li>Mode 5: SCH1 + FCH</li> </ul> ✓       Set default PDM values | Commands<br>Execute<br><u>R</u> eset<br><u>H</u> elp |
| JHINO COMMAND SUCCESSFUL |                                                                                         |                                                                                                    |                                                      |

Figure 5: CDMA Control dialog box for Tx troubleshooting

- 6. Click Execute.
- 7. At this point you should be able to measure Tx Pout at the RF connector. The cell band Tx Pout =0 to 2 dBm. If you do not see these values, set the AGC PDM for 25 dBm and probe the Tx path to figure out where in the path the fault occurs.
- 8. Open the General I/O dialog box to set the PA gain state.
- 9. Enter 10, 13, 12, and 8 in the **PIN #** fields.

| 🌃 Gener   | al I/O        |              |              |         |         |
|-----------|---------------|--------------|--------------|---------|---------|
| Enable    | Pin # State   | Source       | Resistor     |         |         |
|           | 10 🕂 <b>H</b> | GenIO Output | PwrDown D    | Get     | Set     |
|           | 13 ÷ H        | GenIO Output | PwrDown U    | Get     | Set     |
|           | 12 ÷ H        | GenIO Output | PwrDown D    | Get     | Set     |
|           | 8 🕂 Η         | TxRFGate 💌   | PwrDown D    | Get     | Set     |
|           | 0 -           | <b>_</b>     | Power Down   | Get     | Set     |
|           | 0 *           | Y            | Power Down   | Giet    | Set     |
|           | 0 *           | Y            | Power Down   | Giet    | Set     |
|           | 0 +           | Y            | Power Down   | Get     | Set     |
| Pin 12 se | t high        |              | <u>H</u> elp | Get All | Set All |

Figure 6: General I/O dialog box for Tx troubleshooting

- 10. Select the boxes in the **Enable** column for each pin.
- 11. Click the **Get All** button.

- 12. Ensure that all of the pins have a value of H in the **State** column. (Click the L values to change them to H values.)
- 13. Adjust the following PDM field values on the RF PDM dialog box:
  - Tx IF AGC = -280
  - Tx RF AGC = -280

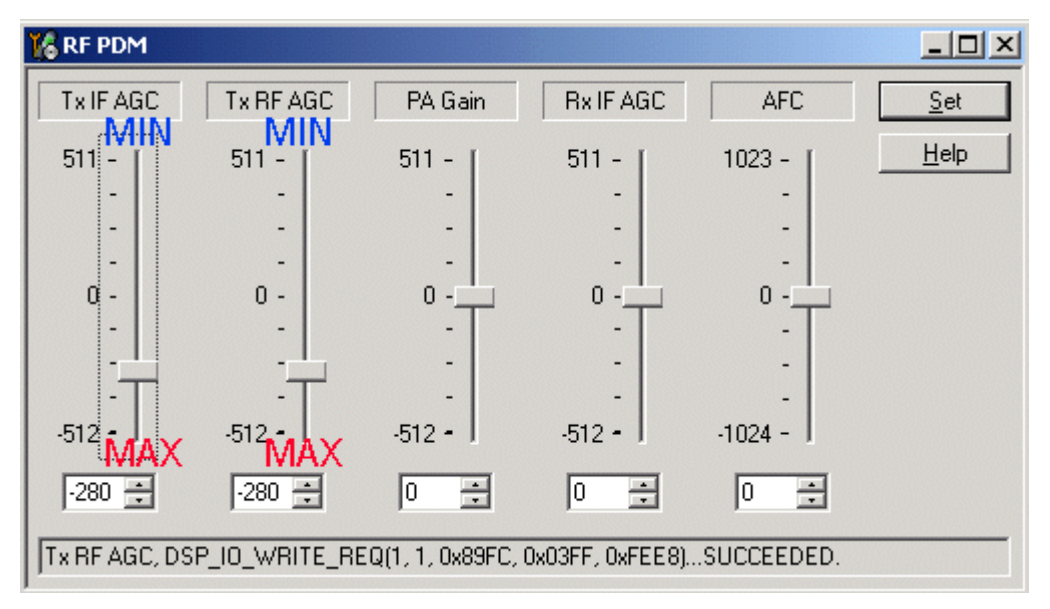

Figure 7: RF PDM dialog box for Tx troubleshooting

14. Ensure that the Phone Tx Pout = +25dBm and the current = 770-860mA.

## **Cell Transmitter Path**

Table 1 indicates the test points (see Figure 8) to probe when troubleshooting the cell transmitter path. It is recommended that you follow the steps in order. An HP high frequency probe was used to make the frequency and output power measurements

| Test<br>Point | Part*      | Function | Typical<br>Value/<br>Frequency<br>HP85024A | Typical<br>Value<br>Frequency<br>Prod Probe | Comments                                         |
|---------------|------------|----------|--------------------------------------------|---------------------------------------------|--------------------------------------------------|
| T1            | Z601 pin1  | Jedi-Out | -43dBm/<br>836.52MHz                       | -13.2dBm/<br>836.52MHz                      | Output of Jedi Driver, Input to Tx<br>SAW Filter |
| T2            | Z601 pin 3 | PA-In    | -25dBm/<br>836.52MHz                       | -15.4dBm/<br>836.52MHz                      | Output of Tx SAW, Input to PA                    |
| T3            | N803 pin 8 | PA-Out   | 5.0dBm/<br>836.52MHz                       | 18.3dBm/<br>836.52MHz                       | Output of PA, Input to Isolator                  |
| T4            | Z803T      | lso-Out  | 2.2dBm/<br>836.52MHz                       | 10.3dBm/<br>836.52MHz                       | Output of Isolator, Input to<br>Duplexer         |
| T5            | C603L      | IF-Out   | -29dBm/<br>228.6MHz                        | -24dBm/<br>228.6MHz                         | Tx IF Probing Point at IF Filter                 |

| Table | 1:  | Cell | Transmitter | Test  | Points  |
|-------|-----|------|-------------|-------|---------|
| laure | ••• | CCII | mansimulu   | i CSC | i units |

| Test<br>Point | Part*                                          | Function | Typical<br>Value/<br>Frequency<br>HP85024A | Typical<br>Value<br>Frequency<br>Prod Probe | Comments                                                                     |
|---------------|------------------------------------------------|----------|--------------------------------------------|---------------------------------------------|------------------------------------------------------------------------------|
| T6            | C638T, C654T,<br>C633R,<br>C635R,<br>C603LR    | VR5      | 2.7V dc                                    |                                             | VHF VCO/PLL, IQ modulator supply from UEM                                    |
| T7            | C655R                                          | VR7      | 2.7V dc                                    |                                             | UHF PLL Supply from UEM                                                      |
| Т8            | C636L, C624T,<br>L609B, C612L,<br>C630B, L607B | VR2      | 2.7V dc                                    |                                             | Mixer, driver, and IF supply from<br>UEM                                     |
| T9            | C605R, C606R                                   | VAGC-Tx  | 0.2 to 1.8V dc                             |                                             | Tx AGC Control Voltage from<br>UPP.<br>0.2V = Max Gain<br>1.8V = Min Gain    |
| T10           | C658R, C600T                                   | VIO-Tx   | 1.8V dc                                    |                                             | Supply for Digital circuits from UEM                                         |
| T11           | C805B, C810T,<br>C816R                         | VBAT     | 3.6V dc                                    |                                             | Battery Voltage<br>(Nominal Voltage 3.6V dc)                                 |
| T12           | C802L, C813L                                   | VPA      | 3.6V dc<br>(High Gain)                     |                                             | Main PA Supply Voltage from<br>PMIC. Lgain=0.8V,<br>Mgain=-1.25V, Hgain=Vbat |
| T13           | C814R                                          | VG       | 1.8V dc<br>(Enable)                        |                                             | PA Gate Voltage (Enable/Disable)<br>Disable=0V                               |

| Table 1: Cell Transmitter | Test Points (Continued) |
|---------------------------|-------------------------|
|---------------------------|-------------------------|

\* The R, L, T, and B values at the end of the part names indicate the Right, Left, Top, and Bottom side of the part respectively in Figure 8 and Figure 9.

Figure 8 shows each test point for the Jedi TXIC section from Table 1, "Cell Transmitter Test Points," on page 9. *Always* attach a 20 dB pad (11881–60001) when probing with an HP85024A high frequency probe.

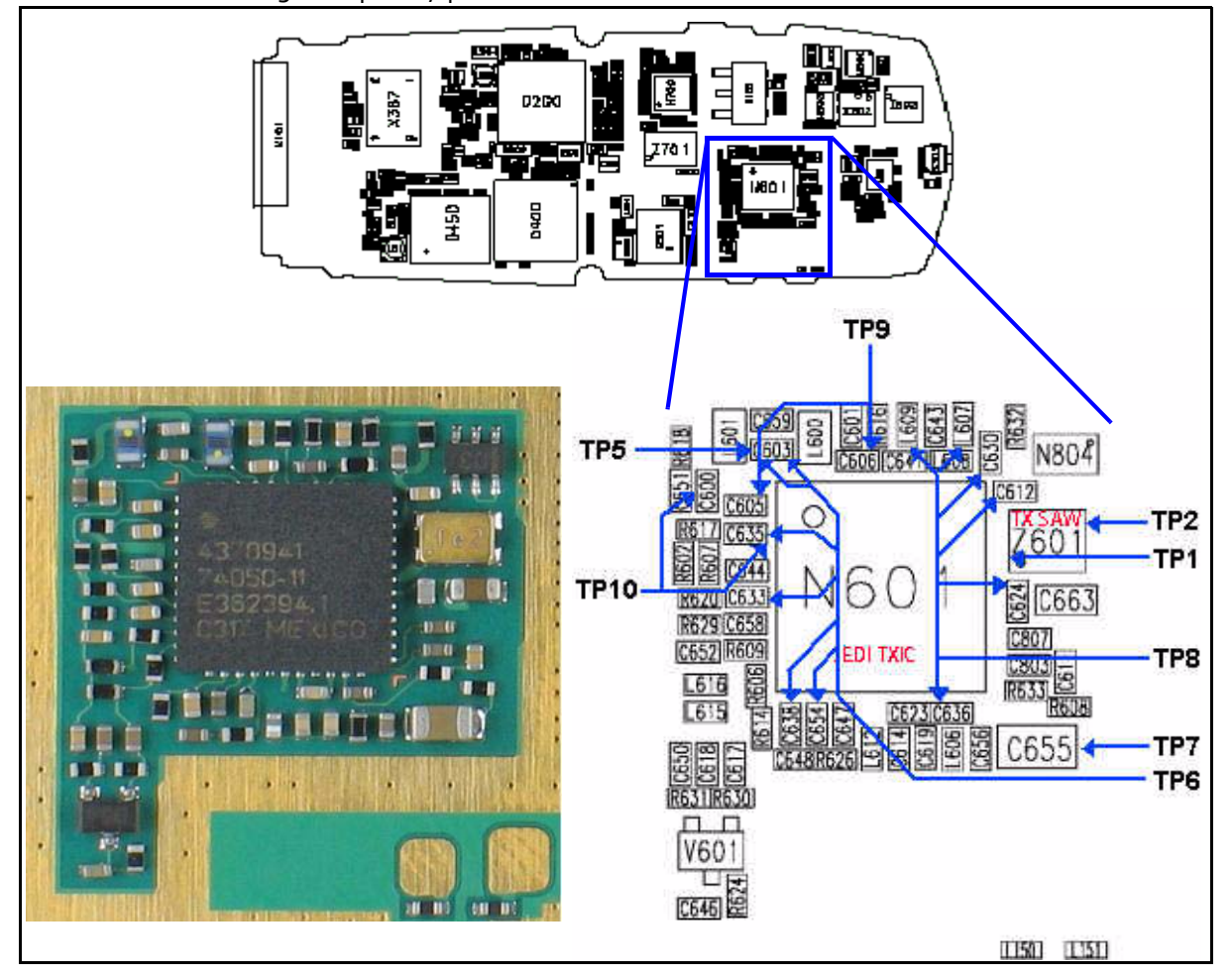

Figure 8: (Top) PWB. (Bottom left) A zoomed view of the testing points on the Jedi TXIC section. (Bottom right) A zoomed view of the Jedi TXIC section with part numbers.

Figure 9 shows each testing point for the PA section from Table 1, "Cell Transmitter Test Points," on page 9. *Always* attach a 20 dB pad (11881–60001) when probing with an HP85024A high frequency probe.

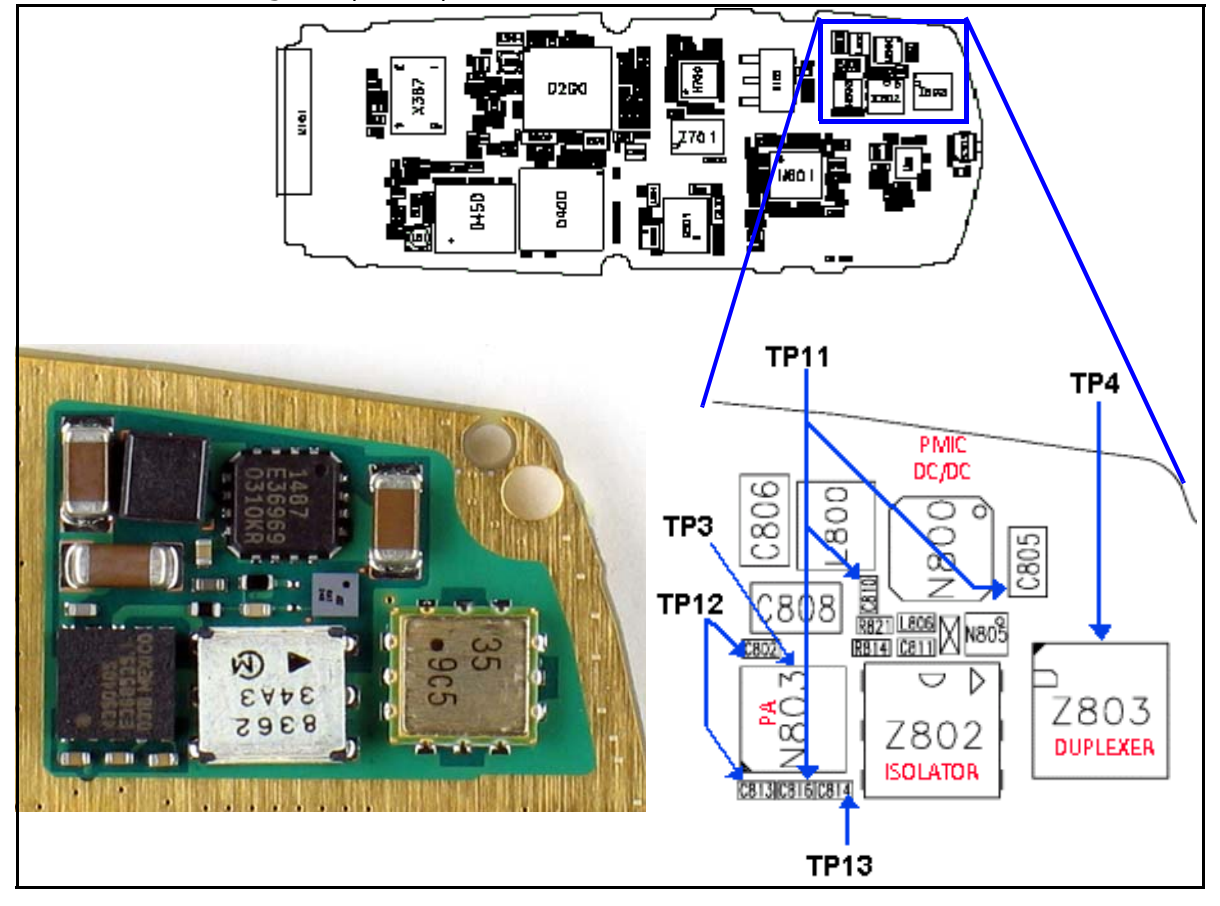

Figure 9: (Top) PWB. (Bottom left) A zoomed view of the testing points on the PA section. (Bottom right) A zoomed view of the PA section with part numbers.

# Tx AGC Tuning

Tx power versus IF/RF PDM can be verified against FlaLi specification limits. Make sure that the PA is set in high gain mode (GenIO bits 10, 13, and 12 are set to H).

| Tx Tuning<br>AGC Step | Tx AGC<br>PDM Value | Target<br>Power | Low<br>Limit | High<br>Limit |
|-----------------------|---------------------|-----------------|--------------|---------------|
| Tx AGC (0)            | 308                 | -46             | -55          | -37           |
| Tx AGC (1)            | 130                 | -24             | -34          | -14           |
| Tx AGC (2)            | 85                  | -15             | -25          | -6            |
| Tx AGC (3)            | 51                  | -4.5            | -14          | 5             |
| Tx AGC (4)            | 19                  | 2.5             | -7           | 12            |
| Tx AGC (5)            | -5                  | 6               | -3           | 15            |

|       |    | _  |     |        | _     |
|-------|----|----|-----|--------|-------|
| Table | 2: | Тх | AGC | Tuning | Steps |

| Tx Tuning<br>AGC Step | Tx AGC<br>PDM Value | Target<br>Power | Low<br>Limit | High<br>Limit |
|-----------------------|---------------------|-----------------|--------------|---------------|
| Tx AGC (6)            | -94                 | 15              | 6            | 24            |
| Tx AGC (7)*           | -280*               | 25              | 21           | 27            |

Table 2: Tx AGC Tuning Steps (Continued)

\*Not an actual FlaLi tuning PDM. The PDM produces approximately 25dBm at the antenna connector.

# **Cell Power Amplifier**

The power amplifier (PA) has the DC/DC converter (PMIC device), which controls the transmitter. The following tables show the circuits that have an effect on the transmitter path and how to troubleshoot them.

| Power Amp        | Power Amp         |
|------------------|-------------------|
| Input Test Point | Output Test Point |
| pin3-Z601        | left-R814         |

Table 3: PA Power and Gain Measurements

| Mode        | Name   | Power Output<br>Range | Nominal Gain | Vcc Range    | Vcc Test Point |
|-------------|--------|-----------------------|--------------|--------------|----------------|
| Gain mode 0 | VO     | up to 6               | 23.8         | 0.75- 0.88   | C806           |
| Gain mode 1 | V1     | 6 to 11               | 25.2         | 1.125- 1.375 | C806           |
| Gain mode 3 | V2     | Not used              | Not used     | 2 - 2.5      | C806           |
| Gain mode 2 | Bypass | 11 up                 | 29           | 3 - 4        | C806           |

23.8

25.2

#### **Table 4: PA Power and Gain Specifications**

\*Not an actual FlaLi tuning PDM. PDM to produce approximately 25dBm at antenna connector.

0.75- 0.88

1.125- 1.375

C806

C806

## **Cell PMIC**

Gain mode 0

Gain mode 1

V0

V1

up to 6

6 to 11

The following tables show the PMIC troubleshooting information.

#### Table 5: PMIC Setup

| Mode  | Тх | Rx | Band |
|-------|----|----|------|
| Local | On | On | CELL |

| Pin | Label   | Test Point      | Units    | Depends On | Comments                                           |
|-----|---------|-----------------|----------|------------|----------------------------------------------------|
| 1   | EP      | Pin 1           | 1.8      | UPP        | IC enable = GenIO 10                               |
| 2   | MO      | Pin 2           | 1.8      | UPP        | Control 0 = GenIO 12                               |
| 3   | M1      | Pin 3           | 1.8      | UPP        | Control 1 = GenIO 13                               |
| 4   | NC      | NC              | NC       | NC         | NC                                                 |
| 5   | FB      | Pin 5           | 0.75 - 4 | M0, M1     | See PA worksheet. Output to flyback inductor.      |
| 6   | FB      | Pin 6           | 0.75 - 4 | M0, M1     | Shares PWB pad with pin 5                          |
| 7   | BYPVout | bottom-<br>C808 | 0.75 - 4 | M0, M1     | PMIC bypass output used at<br>Pout > 12 dBm        |
| 8   | VDD     | right-L810      | VBATT    | VBATT      | Digital DC supply, shared with pin 12, 14, and 15  |
| 9   | VSS     | GND             | GND      | GND        | Digital GND, shared gnd with pin 13                |
| 10  | NC      | NC              | NC       | NC         | NC                                                 |
| 11  | Vbgap   | NC              | NC       | NC         | Bandgap voltage output                             |
| 12  | VDD     | right-L810      | VBATT    | VBATT      | Digital DC supply                                  |
| 13  | Vss     | GND             | GND      | GND        | Digital GND, shared gnd with pin 9                 |
| 14  | Vsw     | right-L810      | VBATT    | VBATT      | Switcher supply                                    |
| 15  | Vsw     | right-L810      | VBATT    | VBATT      | Switcher supply                                    |
| 16  | Gsw     | GND             | GND      | GND        | Switcher GND, does not share with pin 9 and pin 13 |

## Table 6: PMIC Measurements

#### Table 7: Good Phone PMIC Resistances

| Pin | Resistance |
|-----|------------|
| 1   | 60k        |
| 2   | 75k        |
| 3   | 80k        |
| 4   | 1.59M      |
| 5   | 1.6M       |
| 6   | 2M         |
| 7   | 2M         |
| 8   | 2M         |
| 9   | 0.1        |
| 10  | 100        |

| Pin | Resistance |
|-----|------------|
| 11  | 115k       |
| 12  | 60k        |
| 13  | 0.2        |
| 14  | 1.3M       |
| 15  | 1.18M      |
| 16  | 0.1        |

#### Table 7: Good Phone PMIC Resistances (Continued)

# Cell IF/RF AGC and PA Control

Table 8, "Cell CDMA Channel 384 (Skyworks PA)," on page 16 illustrates the PDM values and their typical values for the IF AGC, RF AGC Jedi Pout, gain steps, and the PA VCC levels. This table also shows the typical power output at the RF connector.

|      | Tx RF AG         | С             |      | Tx IF AGC        | 2             | Jedi             | Ро            | PA Gai    | n Step    | F                | PA Vcc        |            | Comm DE |
|------|------------------|---------------|------|------------------|---------------|------------------|---------------|-----------|-----------|------------------|---------------|------------|---------|
| PDM  | Typical<br>Value | Test<br>Point | PDM  | Typical<br>Value | Test<br>Point | Typical<br>Value | Test<br>Point | Gen IO 12 | Gen IO 13 | Typical<br>Value | Test<br>Point | PA<br>Gain | Pout    |
| -290 | 0.45             | Bottom        | -290 | 0.45             | Тор           | 3                | pin 1         | Н         | Н         | 3.47             | C806          | DM         | 25      |
| -196 | 0.59             | C606          | -196 | 0.59             | C605          | -2               | 2601          | Н         | Н         | 3.61             |               | 28         | 20      |
| -95  | 0.75             |               | -95  | 0.75             |               | -9.2             |               | Н         | Н         | 3.67             |               | 28         | 13.2    |
| -95  | 0.75             |               | -95  | 0.75             |               | -9.2             |               | Н         | L         | 1.2              |               | 26         | 11      |
| -48  | 0.83             |               | -48  | 0.83             |               | -13              |               | Н         | L         | 1.2              |               | 25.8       | 7       |
| -48  | 0.83             |               | -48  | 0.83             |               | -13              |               | L         | L         | 0.82             |               | 24.5       | 6       |
| 17   | 0.93             |               | 17   | 0.93             |               | -19              |               | L         | L         | 0.82             |               |            | 0       |
| 80   | 1.04             |               | 80   | 1.04             |               | -29              |               | L         | L         | 0.82             |               |            | -10     |
| 120  | 1.11             |               | 120  | 1.11             |               | -39              |               | L         | L         | 0.82             |               |            | -20     |
| 168  | 1.19             |               | 168  | 1.19             |               | -49              |               | L         | L         | 0.82             |               |            | -30     |
| 249  | 1.32             |               | 249  | 1.32             |               | -59              |               | L         | L         | 0.82             |               |            | -40     |
| 324  | 1.49             |               | 324  | 1.49             |               | -69              |               | L         | L         | 0.82             |               |            | -50     |

## Table 8: Cell CDMA Channel 384 (Skyworks PA)

# **Cell Power Detector**

The following tables illustrate the measurements required for troubleshooting the cell power detector.

| Mode  | Тх         | Rx      | Band    | Chnn | Rho |
|-------|------------|---------|---------|------|-----|
| Local | On         | On      | CELL    | 384  | On  |
|       | Input Chnn | Tx Freq | Rx Freq |      |     |
|       | 384        | 836.52  | 881.52  |      |     |

#### Table 9: Cell Power Setup

#### Table 10: Cell Power Measurements: Cell, Channel 384

| Tx ADC       | PA (<br>St | Gain<br>ep | Conn    |                     | Power         | Detect     | or            |      | Comments                                                |
|--------------|------------|------------|---------|---------------------|---------------|------------|---------------|------|---------------------------------------------------------|
| RF/IF<br>pdm | GIO<br>12  | GIO<br>13  | RF Pout | Pout at<br>Detector | Test<br>Point | Det<br>Out | Test<br>Point | mA   | Det=Detector<br>Po=Power                                |
| 324          | L          | L          | -50     | -86.3               | Right<br>R814 | 2          | Left<br>C807  | 235  | CELL band and<br>detector<br>coupling is about<br>22 dB |
| 142          | L          | L          | -25     | -63                 |               | 2          |               | 235  |                                                         |
| 17           | L          | L          | 0       | -41                 |               | 1.998      |               | 235  |                                                         |
| -48          | L          | L          | 6       | -30                 |               | 1.967      |               | 250  |                                                         |
| -48          | Н          | L          | 7       | -29                 |               | 1.957      |               | 268  |                                                         |
| -95          | Н          | L          | 11      | -26                 |               | 1.93       |               | 286  |                                                         |
| -95          | Н          | Н          | 13.2    | -23.5               |               | 1.9        |               | 435  |                                                         |
| -146         | Н          | Н          | 17      | -21.5               |               | 1.86       |               | 486  |                                                         |
| -178         | Н          | Н          | 19      | -19                 |               | 1.812      |               | 550  |                                                         |
| -214         | Н          | Н          | 21      | -17                 |               | 1.745      |               | 630  |                                                         |
| -252         | Н          | Н          | 23      | -15                 |               | 1.667      |               | 730  |                                                         |
| -290         | Н          | Н          | 25      | -12                 |               | 1.547      |               | 860  |                                                         |
| -316         | Н          | Н          | 26      | -11.5               |               | 1.485      |               | 950  |                                                         |
| -328         | Н          | Н          | 26.5    | -11                 |               | 1.44       |               | 1000 |                                                         |
| -351         | Н          | Н          | 27.5    | -10                 |               | 1.36       |               | 1095 |                                                         |
| none         |            |            | dBm     | dBm/<br>30kHz       |               | VDC        |               |      | dBm only refers<br>to total power<br>measured           |

| label      | Test Point  | Typical Value |
|------------|-------------|---------------|
| Det Ref    | left-C803   | 2             |
| Det Supply | bottom-C257 | 2.8           |
|            |             | VDC           |

#### Table 11: Detector Reference and DC Supply

# NOKIA

# **Tx System Block Diagram**

Note: See the Schematics chapter for a 2112 transmitter schematic.

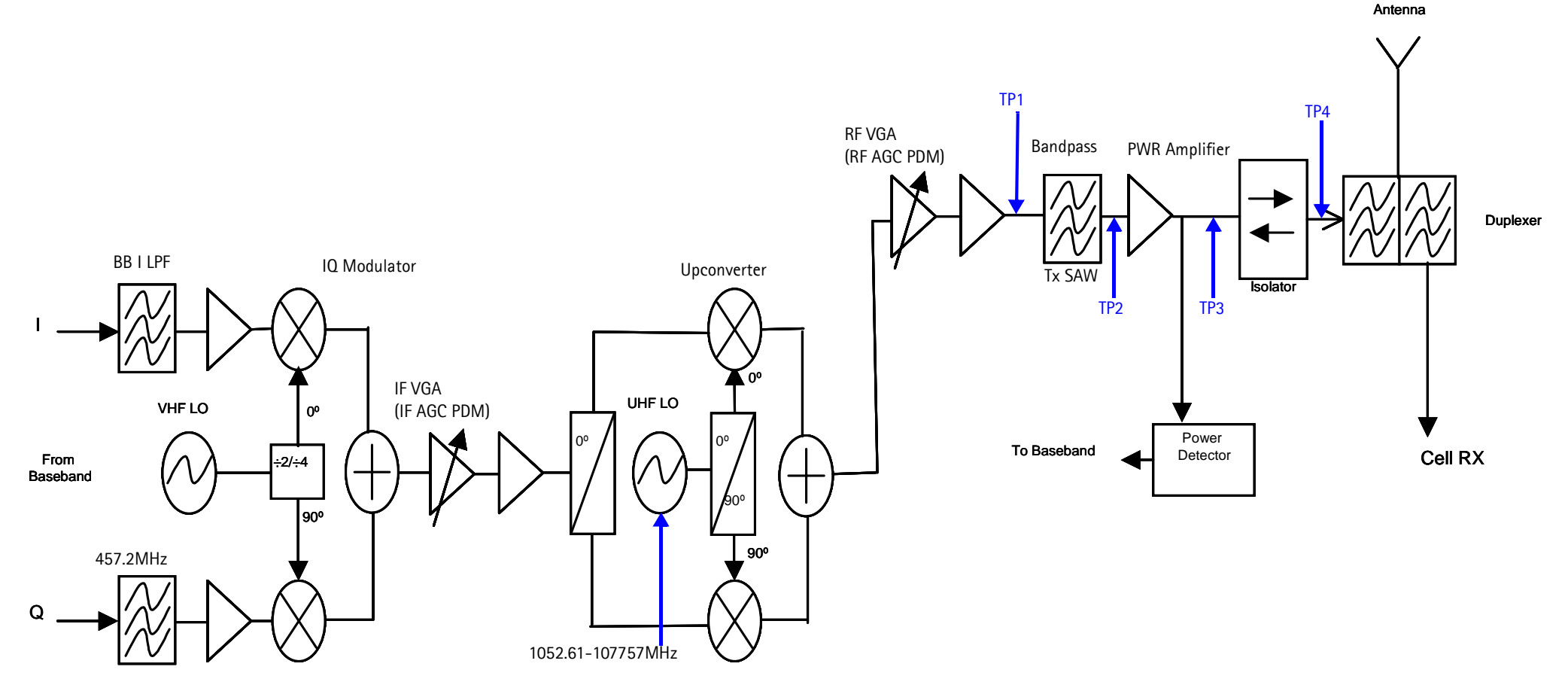

Figure 10: Tx system block diagram

# **Receiver Troubleshooting**

## Rx IF

Use Phoenix to perform the following steps for troubleshooting the receiver. Together with the VCO frequency and level verification, this test should be the first test for a non-working receiver. This test verifies the entire receiver chain, from input connector to baseband output.

- Inject a CW signal 881.82MHz or 881.22MHz (CH-384 offset by 300KHz) at a fixed -75dBm power level. If you do not have a signal generator, use the CALL BOX in AMPS mode on Channel 374 or 394 (10 channels away from channel 384).
- 2. Open the Phone Control dialog box.

| 🌃 Phone Control                                                                                                    |                        |                                                |                                | _ 🗆 ×                                                                                                |
|----------------------------------------------------------------------------------------------------|------------------------|------------------------------------------------|--------------------------------|----------------------------------------------------------------------------------------------------|
| Media Mode<br>Diagnostics                                                                                                    | MDI Status<br>Features | OS Status Self Test<br>General Info Initialize | DSP/MCU Version<br>Phone State | Phone State                                                                                          |
| State Sele<br>POWER_OFF<br>NORMAL<br>CHARGING<br>ALARM<br>TEST<br>LOCAL<br>WARRANTY<br>RELIABILITY<br>SELFEST_FAIL<br>SWDL<br>RF_INACTIVE<br>ID_WRITE<br>DISCHARGING<br>SW_RESET | ctions                 | Results<br>State changed: LOCAL                |                                | TEST<br><u>R</u> eset<br>Commands<br><u>Execute</u><br>Start<br>Stap<br>Select AI<br><u>Clear AI</u> |
|                                                                                                    |                        |                                                |                                |                                                                                                    |

Figure 11: Phone Control dialog box for Rx IF troubleshooting

- 3. Click the **LOCAL** button in the **Phone State** area to put the phone into Local Mode.
- 4. Select the following values on the **RF Main Mode** dialog box:
  - Band = Cell (CDMA)
  - Channel = 384
  - Mode = Rx

| Band                              | Mode                 |
|-----------------------------------|----------------------|
| Cell (CDMA)                       | Rx 💌                 |
| <u>C</u> hannel<br>384 → 0 - 1190 | Commands<br>Set Help |

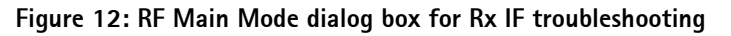

5. Click Set.

Note: Be sure that the "RF Main Mode set successfully..." message appears in the status bar.

- 6. Use a spectrum analyzer to test TP3 (I+,I-, Q+, Q-). Set the S.A to 300KHz center frequency, 200KHz SPAN, and +10dBm reference level. The spectrum analyzer should read –8dBm without any settings to the PDM.
- 7. Use the following CDMA Generator Code Domain Setup table to configure the CDMA generator code domain.

| Channel | Power   | Walsh Code |
|---------|---------|------------|
| Pilot   | -7dB    | 0          |
| Paging  | -12dB   | 1          |
| Traffic | -15.6dB | 10         |
| Sync    | -16dB   | 32         |

| Table 12: CDMA Ger | erator Code | Domain | Setup |
|--------------------|-------------|--------|-------|
|--------------------|-------------|--------|-------|

Table 13 shows the steps for Rx IF troubleshooting. See Figure 13 on page 23 for an illustration of the corresponding test points.

| Table 13: Rx IF | <sup>:</sup> Troubleshooting |
|-----------------|------------------------------|
|-----------------|------------------------------|

| Step # | Part    | Function | Typical<br>Value/<br>Frequency<br>HP85024A | Typical<br>Value<br>Frequency<br>Prod Probe | Comments                                      |
|--------|---------|----------|--------------------------------------------|---------------------------------------------|-----------------------------------------------|
| TP1    | L702R   | IF-IN    | +1.3 dBm/<br>183.6MHz                      | -12/-27 dBm<br>183.6MHz                     | I.F Input to Z701 (I.F filter).<br>NOT 50 ohm |
| TP2    | L701L/R | SAW Out  | -16 dBm/<br>183.6MHz                       | -35/-50 dBm<br>183.6MHz                     | Differential outputs of Z701.<br>NOT 50 ohm   |

| Step # | Part                               | Function                    | Typical<br>Value/<br>Frequency<br>HP85024A | Typical<br>Value<br>Frequency<br>Prod Probe | Comments                                                                                                    |
|--------|------------------------------------|-----------------------------|--------------------------------------------|---------------------------------------------|----------------------------------------------------------------------------------------------------|
| TP3    | l+, l-, Q+, Q-                     | I/Q outputs<br>of Yoda N700 | 300KHz tone<br>for input:<br>881.22MHz     | -69/-84 dBm<br>300KHz                       | Baseband differential out-<br>puts of the IF IC (N700). To<br>test: set the input to 881.22<br>or 881.82MHz/-75dBm to<br>get a 300KHz tone when<br>receiver is on channel 384<br>(881.52MHz) |
| TP4    | C728T                              | 19.2MHz In                  | +6.5 dBm<br>19.2MHz                        | -22 dBm<br>19.2MHz                          | Sine wave input to N700 from VCTCX0.                                                                                                    |
| TP5    | C711T                              | 19.2MHz Out                 | +4 dBm<br>19.2MHz                          | -25 dBm<br>19.2MHz                          | Square wave output of N700 to baseband.                                                                                                    |
| TP6    | L708R (L708R<br>for Prod<br>Probe) | VHF VCO                     | +1.0 dBm<br>367.2MHz                       | -61 dBm<br>367.2MHz                         | Rx VHF VCO - Fixed at<br>367.2MHz (Be careful not to<br>load the circuit with the<br>probe.)                                                                                                 |
| TP7    | C731T                              | VREF                        | 1.35Vdc                                    |                                             | System reference voltage<br>1.35Vdc from UEM.                                                                                                    |
| TP8    | R702L<br>(C703R)                   | RX_IF_AGC                   | 0.2 to 1.8 Vdc                             |                                             | AGC control Voltage. 0.2V =<br>Max Gain, 1.8V = Minimum<br>Gain                                                                                                    |
| TP9    | R703T (R701L,<br>R715T)            | VR7                         | 2.7Vdc                                     |                                             | VHF VCO Supply from UEM                                                                                                    |
| TP10   | C734B                              | VR3                         | 2.7Vdc                                     |                                             | VCTCXO buffer supply from UEM.                                                                                                    |
| TP11   | C712R, C744R                       | VR6                         | 2.7Vdc                                     |                                             | Main supply to N700, from<br>UEM.                                                                                                    |
| TP12   | C710T, C704B                       | VIO                         | 1.8Vdc                                     |                                             | Digital circuits supply from UEM.                                                                                                    |

| Table 13: Rx IF | Troubleshooting | (Continued) |
|-----------------|-----------------|-------------|
|-----------------|-----------------|-------------|

\* The R, L, T, and B values at the end of the part numbers indicate the Right, Left, Top, and Bottom side of the part respectively in Figure 13.

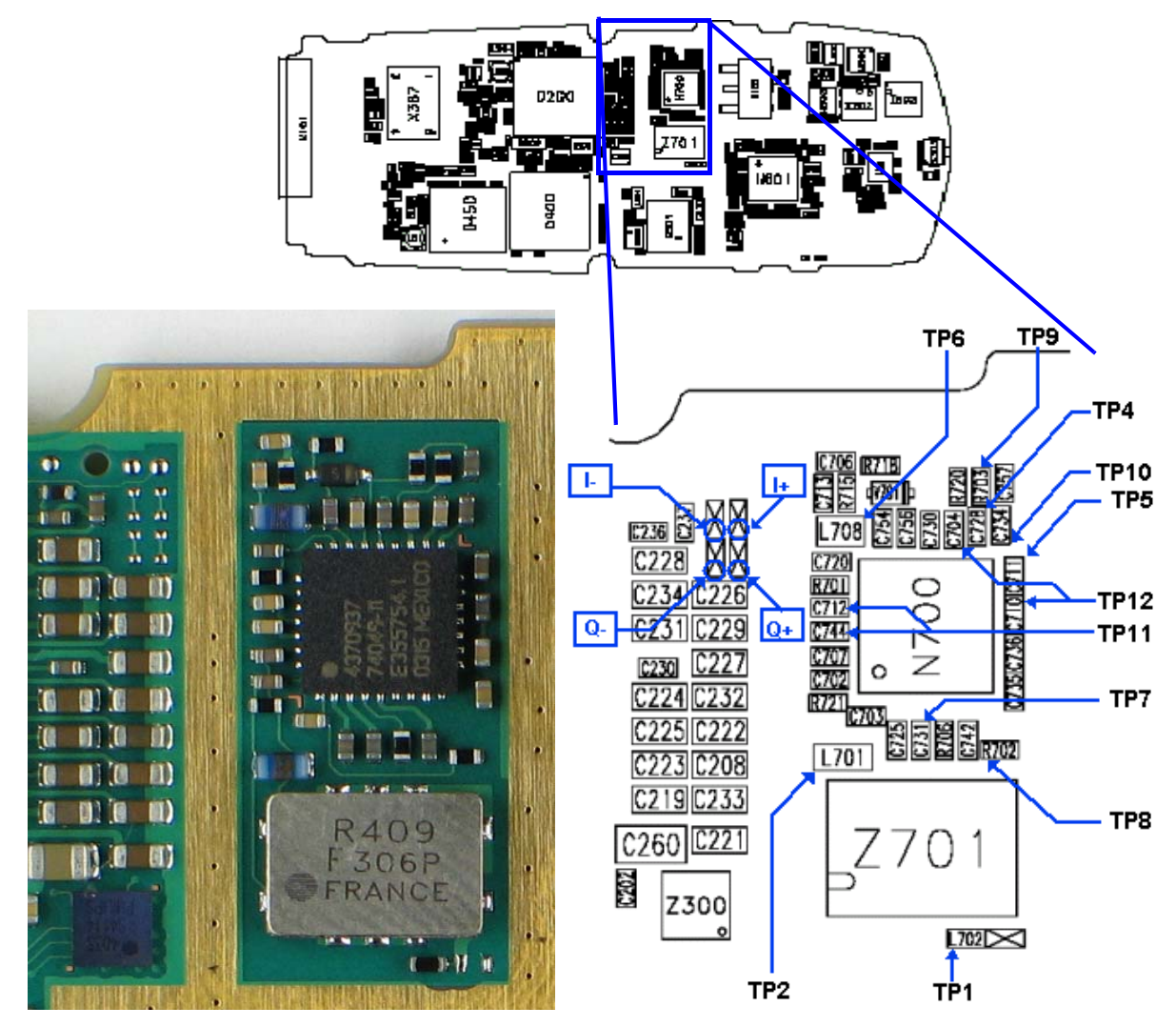

Figure 13 shows each test point as listed in Table 13.

Figure 13: (Top) PWB. (Bottom left) A zoomed view of the testing points on the Rx IF section. (Bottom right) A zoomed view of the Rx IF section with part numbers.

Figure 14 shows an alternate part orientation. Notice that **Pin 1 is rotated 180 degrees** compared to the first filter as shown in Figure 13 on page 23. All test points and values are the same.

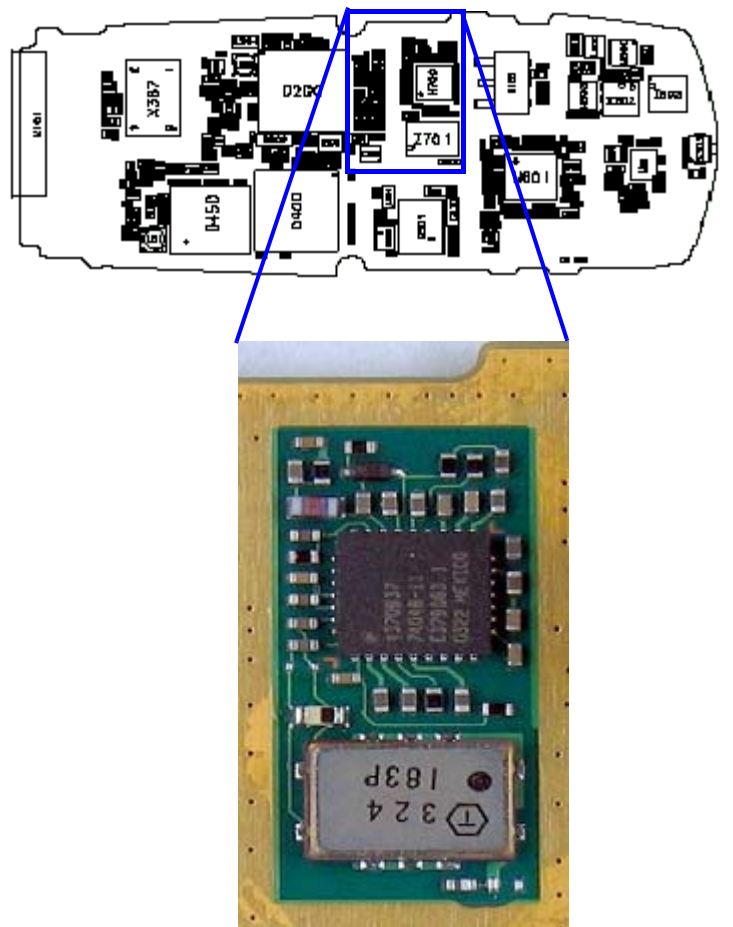

Figure 14: Alternate part orientation with pin 1 rotated 180 degrees

# Switching the Gain

Use the following steps if the receiver is not working properly and you need to switch the Rx gain state.

1. Open the Phone Control dialog box.

| 🌃 Phone Control                                                                                                    |                                   |                                                                                 |                                   |                                                                       |
|----------------------------------------------------------------------------------------------------|-----------------------------------|---------------------------------------------------------------------------------|-----------------------------------|-----------------------------------------------------------------------|
| Version Phone Control<br>Media Mode<br>Diagnostics<br>State Sele<br>POWER_OFF<br>NORMAL<br>CHARGING<br>ALARM<br>TEST<br>LOCAL<br>WARRANTY<br>RELIABILITY<br>CELIABILITY | MDI Status<br>Features<br>ections | OS Status Self Test<br>General Info Initiali<br>Results<br>State changed: LOCAL | DSP/MCU Version<br>ze Phone State | Phone State<br>LOCAL<br>TEST<br>Reset<br>Commands<br>Execute<br>Start |
| SELFEST_FAIL<br>SWDL<br>RF_INACTIVE<br>ID_WRITE<br>DISCHARGING<br>SW_RESET                                                                                              |                                   |                                                                                 | 1                                 | St <u>op</u><br>Select All<br><u>C</u> lear All<br><u>H</u> elp       |

Figure 15: Phone Control dialog box for switching the Rx gain state

- 2. Click the **LOCAL** button in the **Phone State** area to put the phone into Local Mode.
- 3. Select the following values on the **RF Main Mode** dialog box:
  - Band = Cell (CDMA)
  - **Channel** = 384
  - Mode = Rx

| Band           | Mode     |
|----------------|----------|
| Cell (CDMA)    | Rx 💌     |
| Channel        | Commands |
| 384 - 0 · 1190 | Set Help |

Figure 16: RF Main Mode dialog box for switching the Rx gain state

4. Click Set.

Note: Be sure that the "RF Main Mode set successfully..." message appears in the status bar.

- 5. Connect a signal generator in CW mode (881.52MHz, -25dBm) to the RF connector. If you do not have a generator, use the Call Box Amps Mode RF Generator, Channel 384, -25dBm and set the FM modulation to 100Hz, deviation 400Hz.
- 6. To switch the Rx gain states, open the RF Register R/W dialog box. Two gain states (Hi and Lo) are available in the receiver.

|                | Vo Kr Register R/W                                                                          |         |
|----------------|---------------------------------------------------------------------------------------------|---------|
|                | Chip : Batman Uescription Uutput signal #0 control bit. 0 - Low level 1 - High Level Bits : |         |
|                | - 0 - 15 Register 6 (DH)                                                                    | Select  |
| i gain state 🗕 |                                                                                             | Default |
|                | - • 2-OUTPUT CONTROL 3                                                                      | Set     |
|                | - OUTPUT CONTROL 4                                                                          | Reset   |
|                |                                                                                             | Write   |
|                | - O 6-OUTPUT CONTROL 7                                                                      | Read    |
|                | 7 · 15 Reserved (0H)                                                                        | Save    |
|                |                                                                                             | Open    |
|                |                                                                                             | Help    |
|                | Bitfield : Hex 💌 Reg : Hex 💌                                                                |         |
|                |                                                                                             |         |
|                | ·                                                                                           |         |

Figure 17: RF Register R/W dialog box for switching Rx gain states

- 7. Select the appropriate gain states from Register #6. The following values apply:
  - Bit 0=1, means a Hi gain state.
  - Bit 0=0, means a Lo gain state.

# Rx RF

The following Rx RF Troubleshooting table indicates the test points to probe when troubleshooting the Rx RF. It is recommended that you follow the steps in order. See Figure 18 on page 28 for an illustration of the test points.

| Step # | Part                               | Function                     | Typical<br>Value/<br>Frequency<br>HP85024A | Typical<br>Value<br>Frequency<br>Prod Probe | Comments                                                            |
|--------|------------------------------------|------------------------------|--------------------------------------------|---------------------------------------------|---------------------------------------------------------------------|
| R1     | L802R (Top<br>side of the<br>PWB)  | RF-IN                        | -25dBm/<br>881.52MHz                       | -42dBm<br>881.52MHz                         | Input Connector reference<br>level                                  |
| R2     | L906L                              | LNA-In                       | -35dBm/<br>881.52MHz                       | -42dBm<br>881.52MHz                         | Test Duplexer insertion Loss<br>(Without DC Block)                  |
| R3     | C903L                              | LNA-Out                      | -13/-31dBm<br>881.52MHz                    | -29/-45dBm<br>881.52MHz                     | Test LNA gain ~ 13dB                                                |
| R4     | Z901-R-Bot-<br>tom, N901-<br>Pin16 | RF Filter Output<br>Mixer-In | -18/-35dBm<br>881.52MHz                    | -30/-45dBm<br>881.52MHz                     | Test RF Filter Insertion loss<br>(Without DC Block)                 |
| R5     | C906R                              | Mixer-out                    | -5/-21dBm<br>183.6 MHz                     | -23/-38dBm<br>183.6MHz                      | Test Output on Downcon-<br>verter on N901                           |
| R6     | C912B/R914R                        | IF Output to<br>N700         | +1.5/-15dBm<br>183.6MHz                    | -12/-29dBm<br>183.6MHz                      | Test Alfred output to Yoda<br>IF-IC (N700)                          |
| R7     | R912B/R911L                        | L.O Input to<br>N901         | -2.5dBm<br>1065.12MHz                      | -18dBm<br>1065.12MHz                        | Test VCO output to Alfred<br>(N901) Levels are for Chan-<br>nel 384 |
| R8     | R9056T,<br>L909L, L901T,<br>R910B  | VR4                          | 2.7V dc                                    |                                             | Power supply to Alfred<br>(N901)                                    |
| R9     | R902B                              | Rx-SW1                       | H.G = 2.7V<br>L.G = 0V                     |                                             | LNA gain control, on the<br>Alfred side, High Gain ><br>2.5V dc     |

\* The R, L, T, and B values at the end of the part names indicate the Right, Left, Top, and Bottom side of the part respectively in Figure 18.

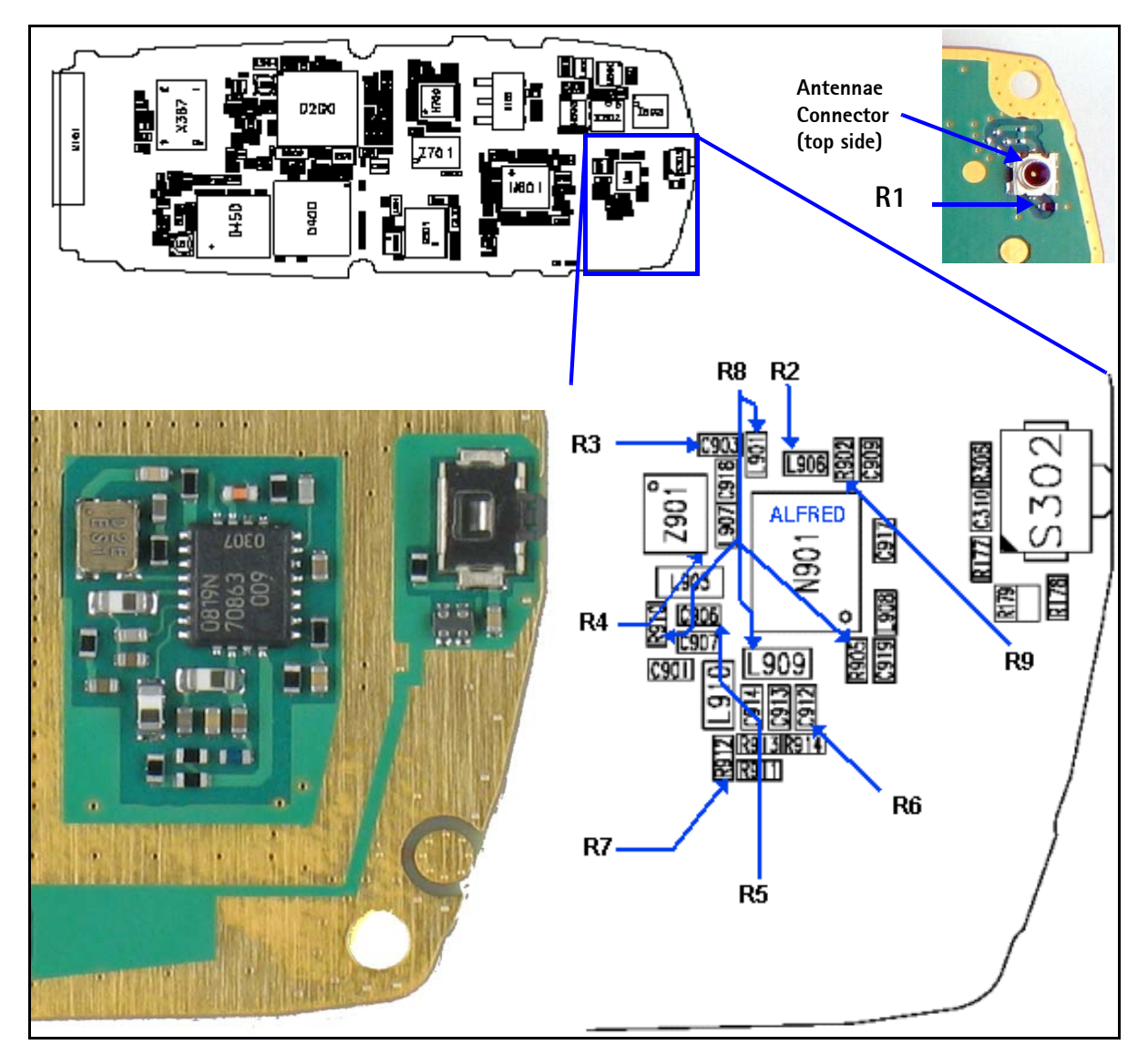

Figure 18: (Top left) PWB. (Top right) The antenna connector on the opposite side of the PWB, (Bottom left) A zoomed view of the testing points on the Rx RF section. (Bottom right) A zoomed view of the Rx RF section with part numbers.

# Rx AGC (Cell mode)

The following Rx RF AGC PDM vs. AGC Voltage table shows the Rx RF AGC PDM vs. AGC voltages in local mode on channel 384.

| PDM   | Typical Value | Test Point |
|-------|---------------|------------|
| -512  | 0.08          | right R702 |
| -400  | 0.260         |            |
| -300  | 0.436         |            |
| -200  | 0.597         |            |
| -100  | 0.753         |            |
| 0     | 0.913         |            |
| 100   | 1.076         |            |
| 200   | 1.24          |            |
| 300   | 1.403         |            |
| 350   | 1.494         |            |
| 400   | 1.570         |            |
| 500   | 1.740         |            |
| 511   | 1.761         |            |
| UNITS | VDC           |            |

# Table 15: Rx RF AGC PDM vs. AGC Voltage

| Table | 16: | Rx | AGC | vs. | RF | Pin | for | CELL | Band |
|-------|-----|----|-----|-----|----|-----|-----|------|------|
|-------|-----|----|-----|-----|----|-----|-----|------|------|

| Conn RF Pin | CELL RF AGC | Comments                                                         |
|-------------|-------------|------------------------------------------------------------------|
| -25         | 1.492       |                                                                  |
| -35         | 1.298       |                                                                  |
| -45         | 1.159       | In Normal mode, the phone will adjust RF RX AGC                  |
| -55         | 1.019       | Rx power is coming in, the I and Q will be about 0.5Vpp and 1.3V |
| -65         | 0.861       |                                                                  |
| -75         | 0.705       | Approximately 1pdm per 1mV                                       |
| -85         | 0.530       |                                                                  |
| -92         | 0.425       |                                                                  |
| -95         | 0.633       | Note the reduced delta because the LNA is switched on            |
| -100        | 0.594       |                                                                  |
| -105        | 0.524       |                                                                  |

| Conn RF Pin | CELL RF AGC | Comments |
|-------------|-------------|----------|
| -107        | 0.470       |          |
| UNITS       | VDC         |          |

#### Table 16: Rx AGC vs. RF Pin for CELL Band (Continued)

# NOKIA

# **Receiver Block Diagram**

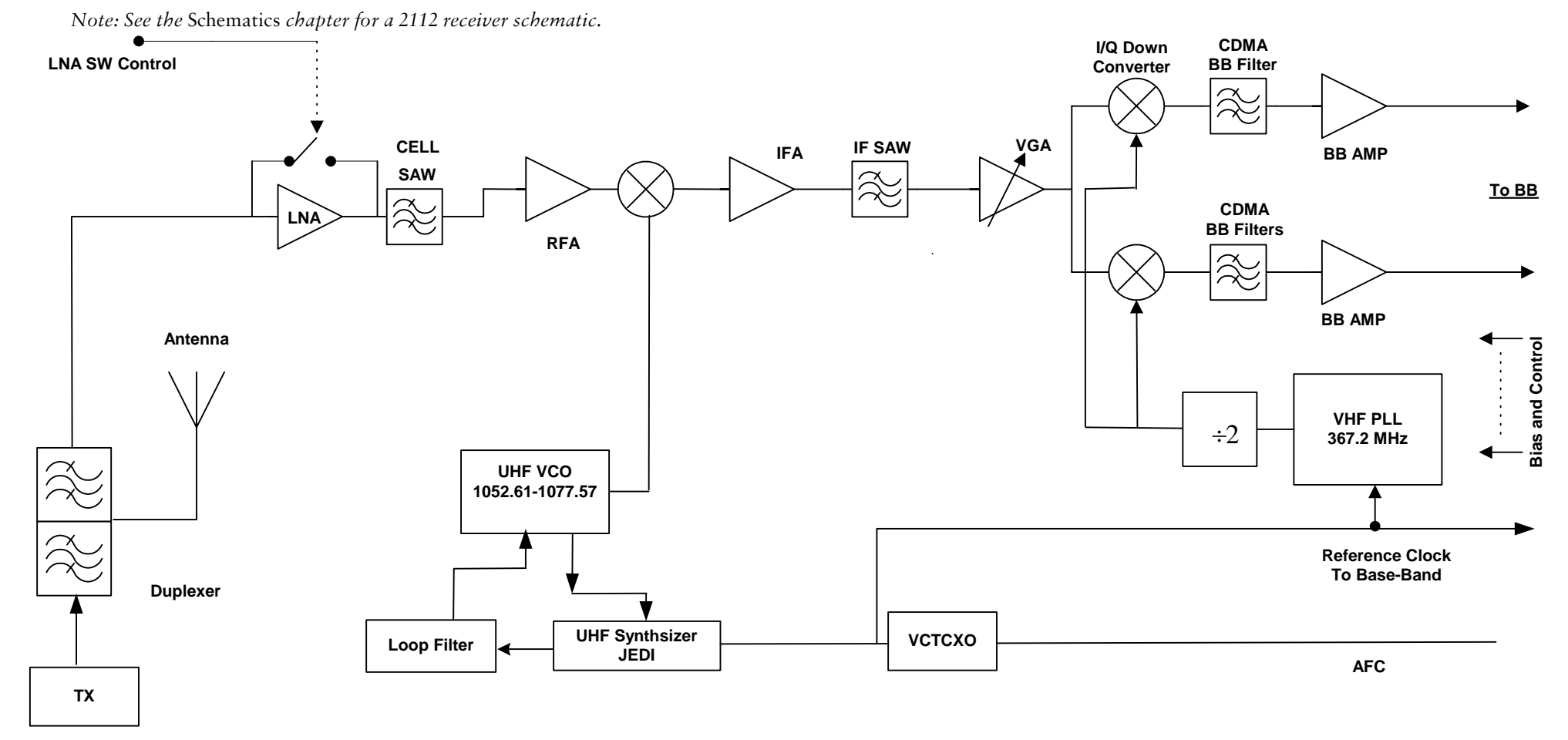

Figure 19: Receiver block diagram

# Synthesizer Troubleshooting

Faulty synthesizers can cause both Rx and Tx failures during tuning, in addition to the VCTCXO tuning. The following synthesizers are incorporated into the 2112 (RH-57):

- UHF (cell) PLL inside Jedi IC (N601)
- Tx VHF (457.2MHz) with PLL in Jedi IC in Cell Mode
- Tx VHF (527.2MHz) with PLL in Jedi IC in PCS Mode
- Rx VHF (367.2MHz) with PLL in Yoda IC

# Synthesizer Setup

Use the following steps to set up the phone for Tx troubleshooting in Phoenix.

1. Open the **Phone Control** dialog box.

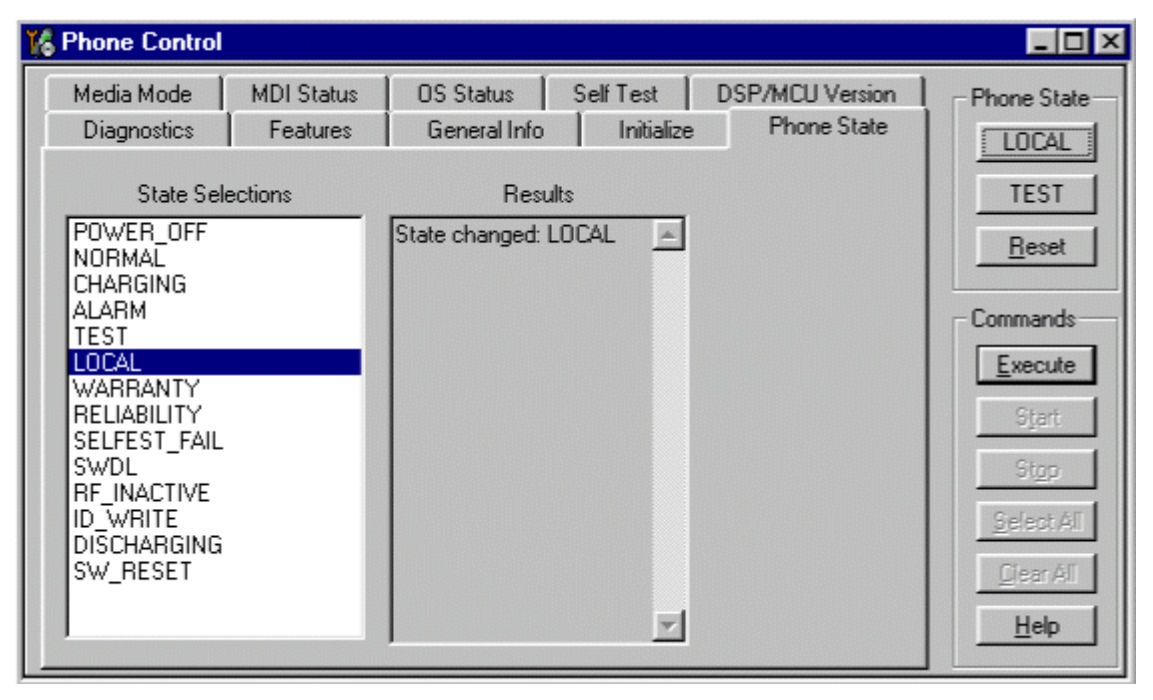

Figure 20: Phone Control dialog box for Tx troubleshooting

- 2. Click the **LOCAL** button in the **Phone State** area to put the phone into Local Mode.
- 3. Use the following settings for the **Band**, **Channel**, and **Mode** fields on the **RF Main Mode** dialog box:
  - UHF: Use the Rx/Tx mode and channel 384 in Cell band. This allows you to check power in both the Rx and Tx circuits.
  - Rx VHF: Use the Rx mode. One band is enough.
  - Tx VHF: Use the Rx/Tx mode in Cell band.

| 🌾 RF Main Mode                    |                      |
|-----------------------------------|----------------------|
| Band<br>PCS (CDMA)                | Rx/Tx                |
| <u>C</u> hannel<br>525 ★ 0 · 1190 | Commands<br>Set Help |
| RF Main Mode set succes           | sfully               |

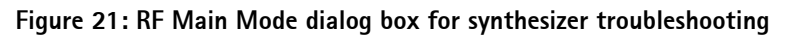

4. Click Set.

Note: Be sure that the "RF Main Mode set successfully..." message appears in the status bar.

5. Read register templates Jedi(0) bits 10 and 11 for the UHF and Tx VHF lock condition on the **RF Register R/W** dialog box.

| 🌃 RF Register R/W                                                                                                    |                                                                                                    |
|----------------------------------------------------------------------------------------------------|----------------------------------------------------------------------------------------------------|
| Chip: Robin<br>Name: Register0<br>Addr: 0<br>Bits:                                                                                                    | Description<br>Power-down control and status, chip-ID, PLL<br>lock-indicator                                  |
| 1 - TX_PD_IG     2 - TX_PD_V     3 - TX_PD_U     4 - TX_PD_D     5 - TX_PD_D     6 - TX_PD_U     7 - TX_PD_V     8 - TX_PD_V     9 - TX_PD_V     9 - TX_PD_V     10 - VHF_LOU     11 - UHF_LOU     11 - UHF_LOU     12 - 13 META  Bitfield: Hex ▼ | GA<br>IP<br>IR1<br>IR2<br>IHF_PLL<br>HF_PLL<br>CO<br>CK<br>CK<br>CK<br>CK<br>CK<br>CK<br>CK<br>CK<br>CK<br>CK |

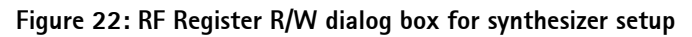

6. Read register templates Yoda(0) bit 11 for the RX VHF lock condition.

## VCTCXO Tuning

The VCTCXO can be manually tuned to verify failed tuned phones, or to verify if a phone cannot make a call. This can be done with the phone in Local Mode and generating a CW signal. The frequency accuracy of the VCTCXO can be measured using an HP8960 callbox

in AMPS mode, an HP4406 Tx tester, or a spectrum analyzer (preferably using a lab system 10MHz source as equipment reference). Replace the VCTCX0 if the VCTCX0 AFC DAC value does not meet the tuning requirements after tuning.

Use the following steps to manually tune the VCTCXO:

1. Open the Phone Control dialog box.

| 🌃 Phone Control                                                                                                    |                                   |                                                                                       |                            | _ 🗆 ×                                                                   |
|----------------------------------------------------------------------------------------------------|-----------------------------------|---------------------------------------------------------------------------------------|----------------------------|-------------------------------------------------------------------------|
| Media Mode<br>Diagnostics<br>State Sele<br>POWER_OFF<br>NORMAL<br>ORMAL                                                            | MDI Status<br>Features<br>ections | OS Status Self Test D<br>General Info Initialize<br>Results<br>State changed: LOCAL _ | SP/MCU Version Phone State | Phone State<br>LOCAL<br>TEST<br><u>R</u> eset                           |
| CHARGING<br>ALARM<br>TEST<br>WARRANTY<br>RELIABILITY<br>SELFEST_FAIL<br>SWDL<br>RF_INACTIVE<br>ID_WRITE<br>DISCHARGING<br>SW_RESET |                                   |                                                                                       |                            | Commands<br>Execute<br>Start<br>Stop<br>Select All<br>Clear All<br>Help |

Figure 23: Phone Control dialog box for VCTCXO troubleshooting

- 2. Click the **LOCAL** button in the **Phone State** area to put the phone into Local Mode.
- 3. Select the following values on the **RF Main Mode** dialog box:
  - Band = Cell (CDMA)
  - **Channel** = 384
  - Mode = Rx/Tx

| 🌃 RF Main Mode                           |                                      |
|------------------------------------------|--------------------------------------|
| Band<br>Cell (CDMA)                      | Rx/Tx                                |
| <u>C</u> hannel<br>384 <u>→</u> 0 - 1190 | Commands<br><u>S</u> et <u>H</u> elp |

Figure 24: RF Main Mode dialog box for VCTCXO troubleshooting

- 4. Do not use CDMA control to turn on Rho.
- 5. Open the **BB General I/O** dialog box to set the CW signal.

| 6. | Type 10, | 13, 1 | 2, and | 8 in | the fields | in the | PIN # | column. |
|----|----------|-------|--------|------|------------|--------|-------|---------|
|----|----------|-------|--------|------|------------|--------|-------|---------|

| 🌃 Genera   | al I/O     |       |              |   |              |         |         |
|------------|------------|-------|--------------|---|--------------|---------|---------|
| Enable     | Pin #      | State | Source       |   | Resistor     |         |         |
|            | 10 ÷       | Н     | GenIO Output | • | PwrDown D    | Get     | Set     |
|            | 13 ÷       | H     | GenIO Output | - | PwrDown U    | Get     | Set     |
|            | 12 ÷       | н     | GenIO Output | - | PwrDown D    | Get     | Set     |
|            | 8 ÷        |       | TxRFGate     | • | PwrDown D    | Get     | Set     |
|            |            |       |              | - | Power Down   | Giet    | Set     |
|            | 0 <u>*</u> |       |              | - | Power Down   | Get     | Set     |
|            | 0 <u>*</u> |       |              | - | Power Down   | Get     | Set     |
|            | 0 ×        |       |              | 7 | Power Down   | Get     | Set     |
| Pin 12 set | t high     |       |              |   | <u>H</u> elp | Get All | Set All |

Figure 25: General I/O dialog box for VCTCXO tuning

- 7. Click the Get All button.
- 8. Change the value for Pin 8 in the **Source** column to GenIO Output.
- 9. Ensure that all of the pins have a value of H in the **State** column. (Click the L values to change them to H values.)
- 10. The next step depends on the type of measurement equipment you are using:
  - HP4406 or a spectrum analyzer: Set the center frequency to 836.52MHz and the span to 2MHz. Also, establish a marker at 836.52MHz.
  - HP8960: Set the callbox state to AMPS, and set the channel to 384. Use the Frequency Accuracy measurement to center the VCTCXO.

11. Adjust the AFC value to center the VCTCXO on the **RF PDM** dialog box. The tuning range is approximately +/- 10kHz.

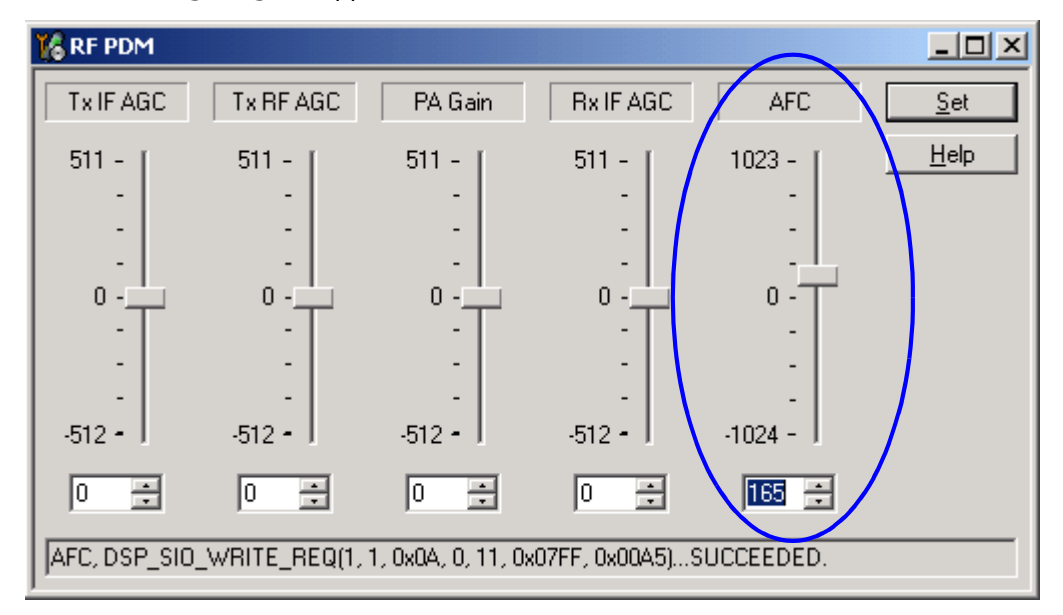

## Figure 26: Manually adjusting the AFC to center VCTCXO

12. Adjust the AFC value so that the output signal is within +/- 100Hz. If you are using an HP4406 or a spectrum analyzer, narrow the span to 1kHz or less.

# NOKIA

# Nokia Customer Care

# VCTCXO Reference Clock

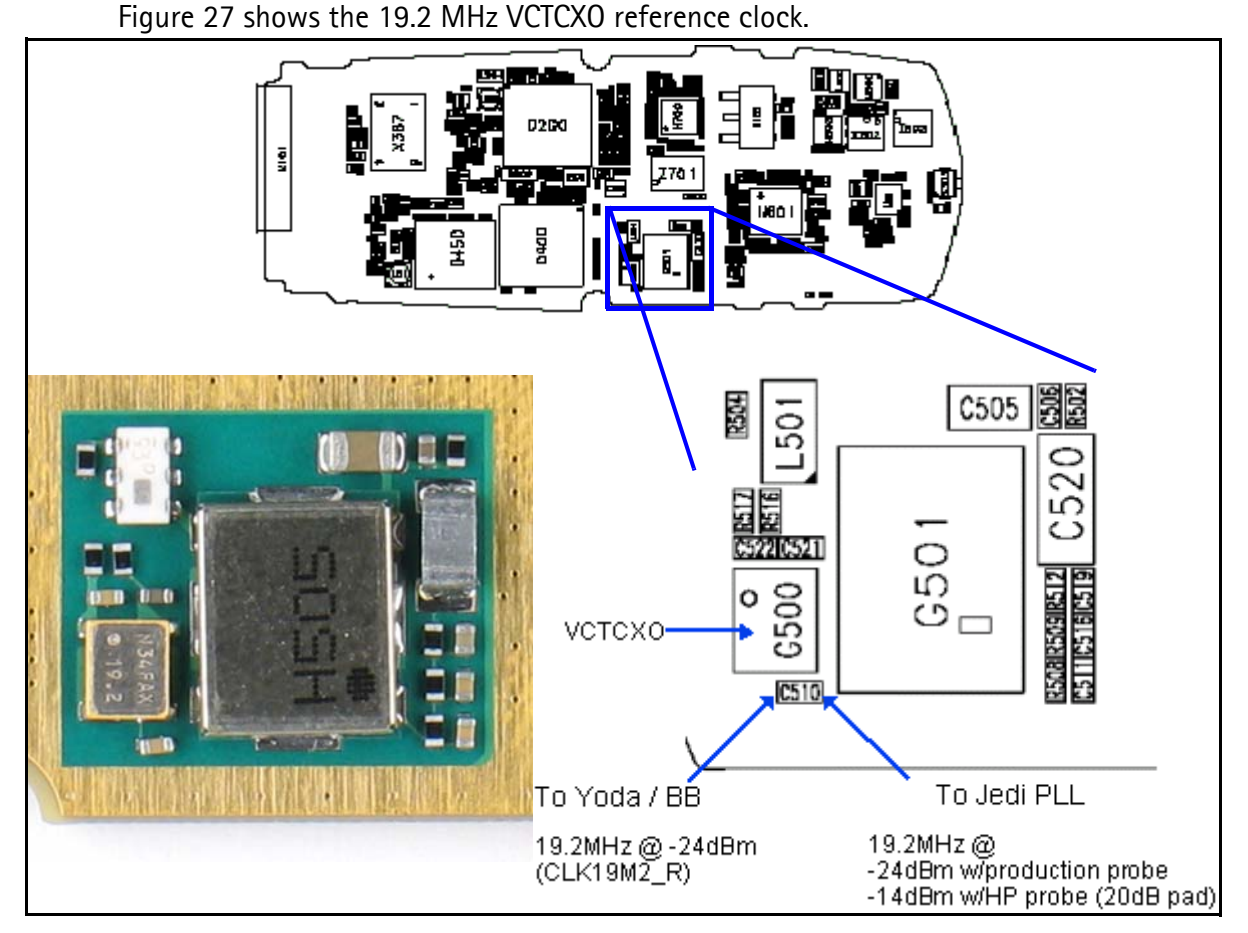

Figure 27: (Top) PWB. (Bottom left) A zoomed view of the testing points on the 19.2 MHz VCTCXO reference clock. (Bottom right) A zoomed view of the 19.2 MHz VCTCXO reference clock with part numbers.

# Synthesizer Block Diagram

Note: See the Schematics chapter for an 2112 (RH-57) synthesizer schematic.

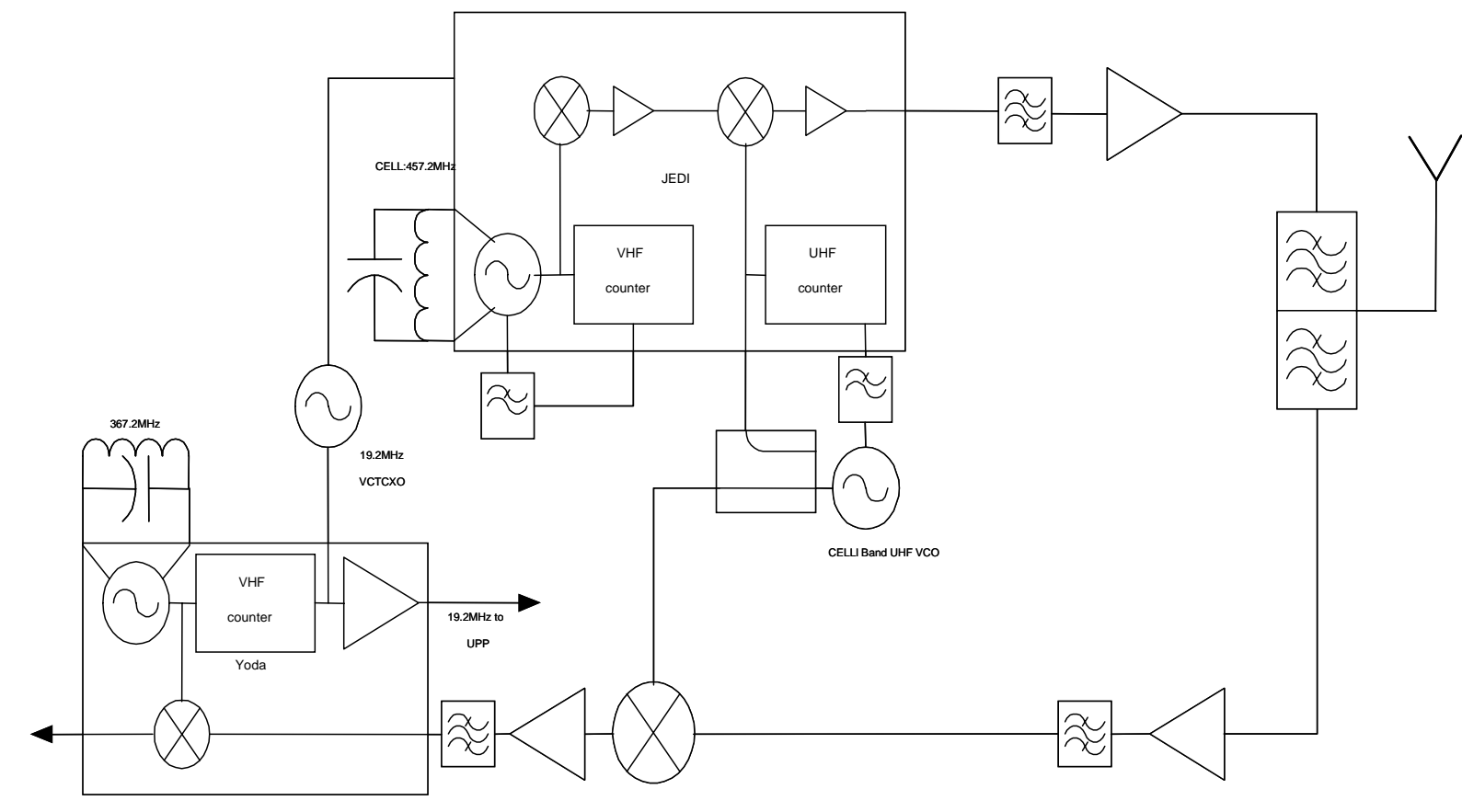

Figure 28: Synthesizer block diagram

©2004 Nokia Corporation Company Confidential

# **UHF Synthesizer**

Following are possible causes for an incorrect UHF frequency:

- Orientation of Jedi
- Power supplies to Jedi PLL (N601) are missing or low (VR7)
- Loop filter components are missing or incorrectly installed
- Matching components to Jedi TxLO/PLL input are missing or incorrectly installed
- 19.2MHz reference clock is missing or low
- Programming is incorrect
- Component failure (VCO or PLL portion of Jedi)

Figure 29 and Figure 30 show the UHF synthesizer layout.

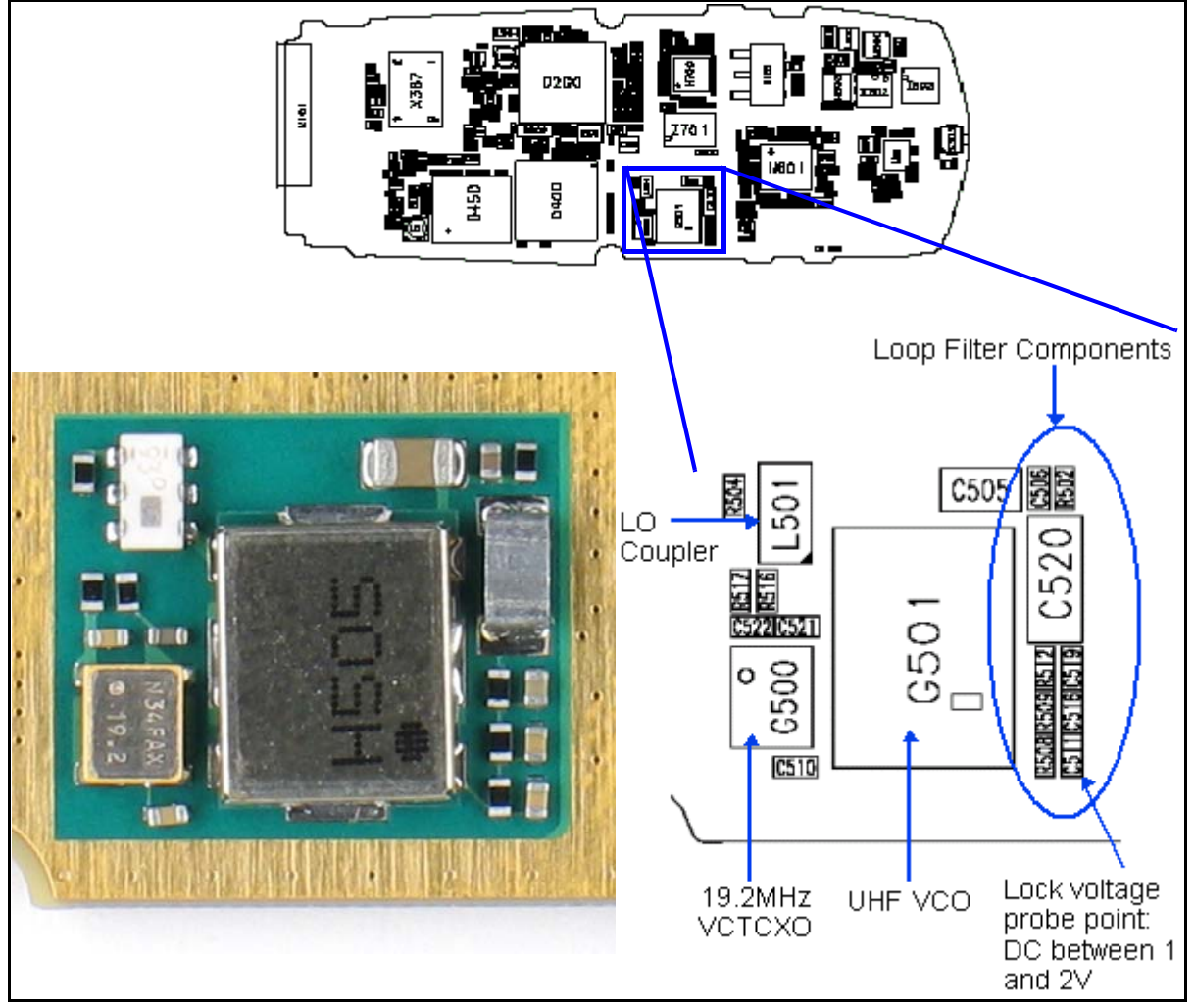

Figure 29: (Top) PWB. (Bottom left) A zoomed view of the testing points on the UHF synthesizer layout. (Bottom right) A zoomed view of the UHF synthesizer layout with part numbers.

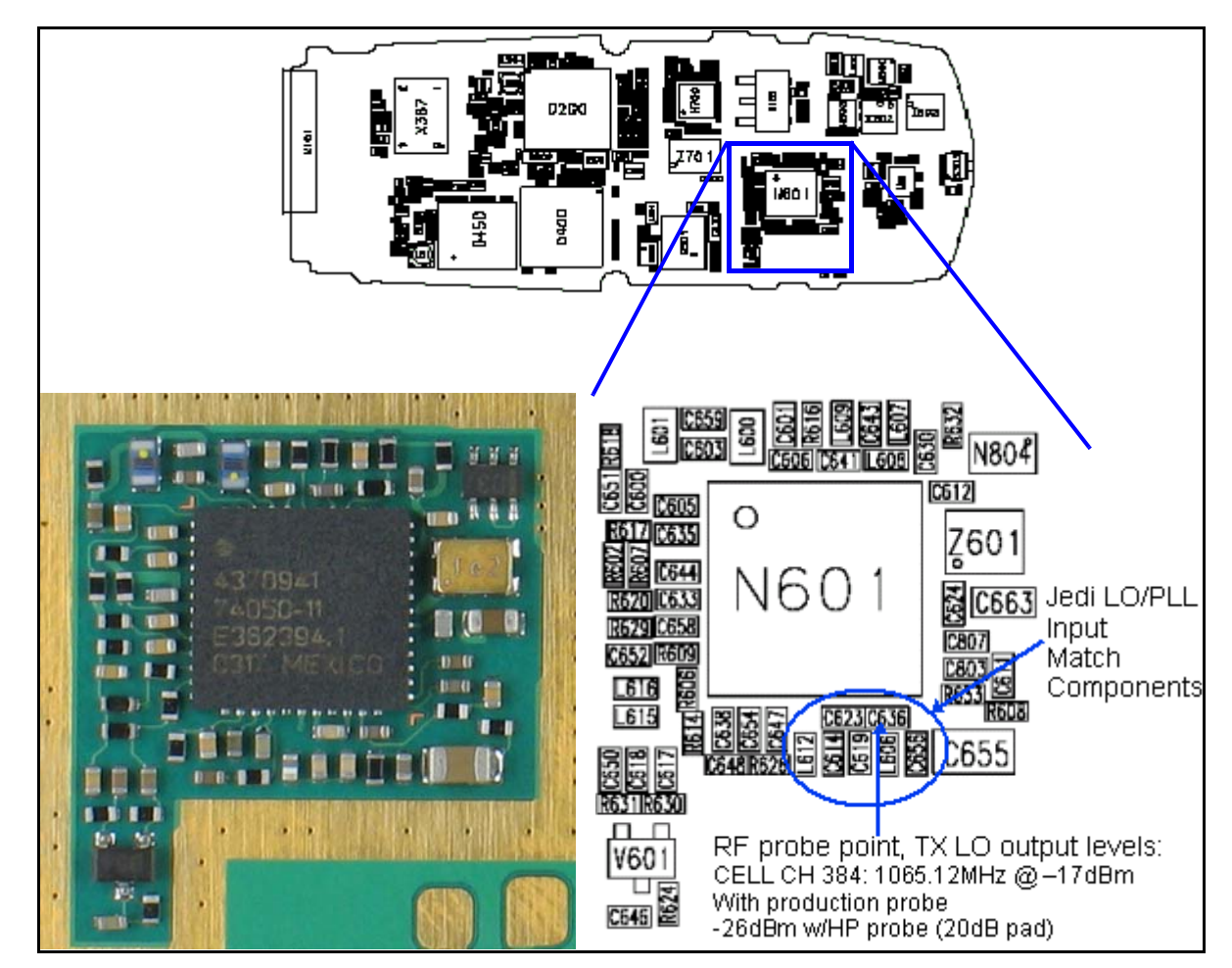

Figure 30: (Top) PWB. (Bottom left) A zoomed view of the Jedi LO/PLL input match components on the UHF synthesizer layout (Bottom right) A zoomed view of the Jedi LO/PLL input match components UHF synthesizer layout with part numbers.

## **Rx VHF**

Following are possible causes for an incorrect Rx VHF frequency:

- Power supplies to the PLL portion of Yoda IC (N700) are missing or low (VR7)
- Loop filter or resonator components are missing or incorrectly installed
- 19.2MHz reference clock is missing or low (C510)
- Programming is incorrect

Note: See the Schematics chapter for an Rx VHF schematic.

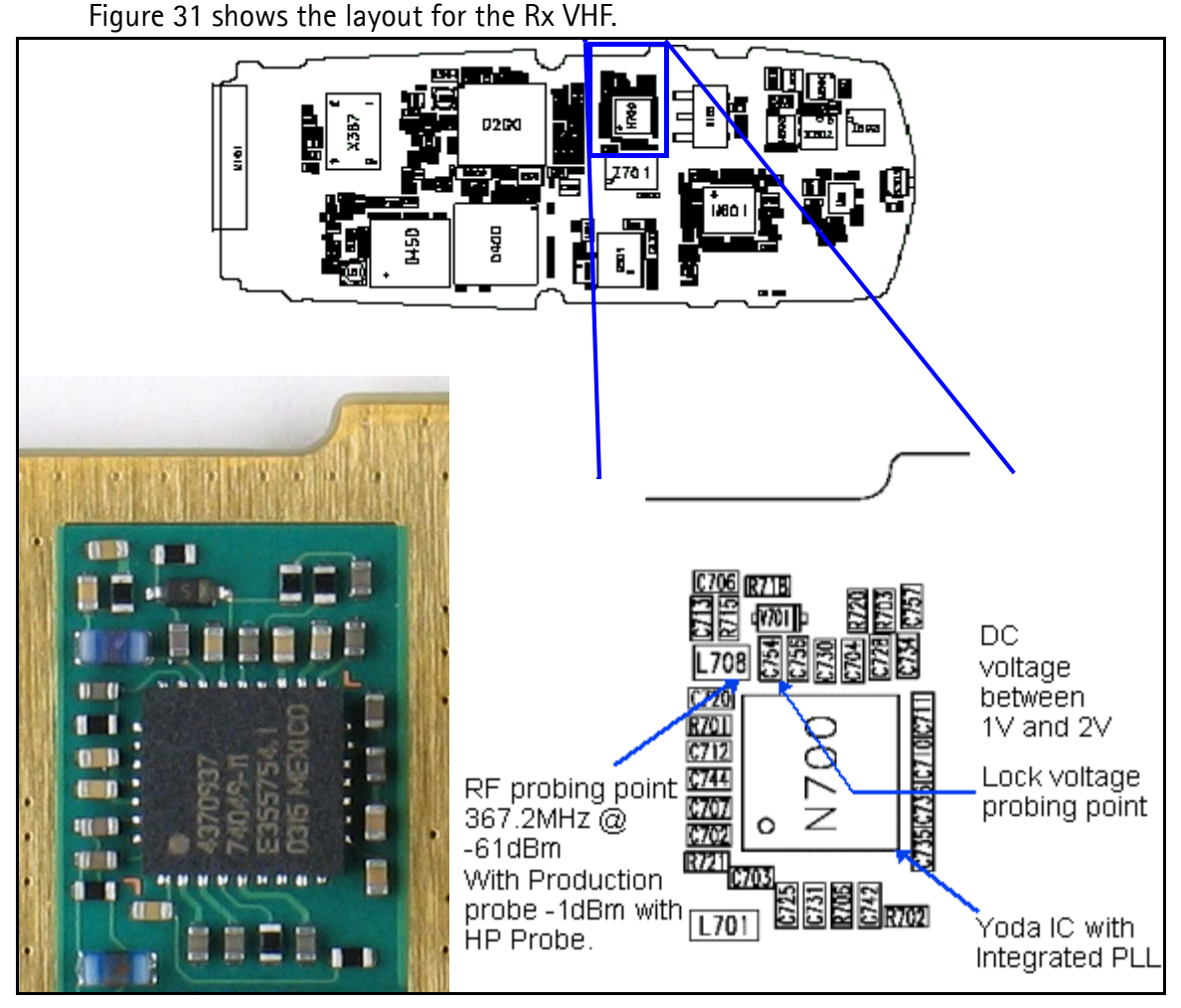

Figure 31: (Top) PWB. (Bottom left) A zoomed view of the testing points on the Rx VHF section. (Bottom right) A zoomed view of the Rx VHF section with part numbers.

# Tx VHF

Following are possible causes for an incorrect Tx VHF frequency:

- Power supplies to the PLL portion of Jedi IC (N601) missing or low (VR5)
- Loop filter or resonator components are missing or incorrectly installed
- 19.2MHz reference clock is missing or low (C510)
- Programming is incorrect
- Component failure (Jedi IC)

*Note: See the* Schematics *chapter for a Tx VHF schematic.* 

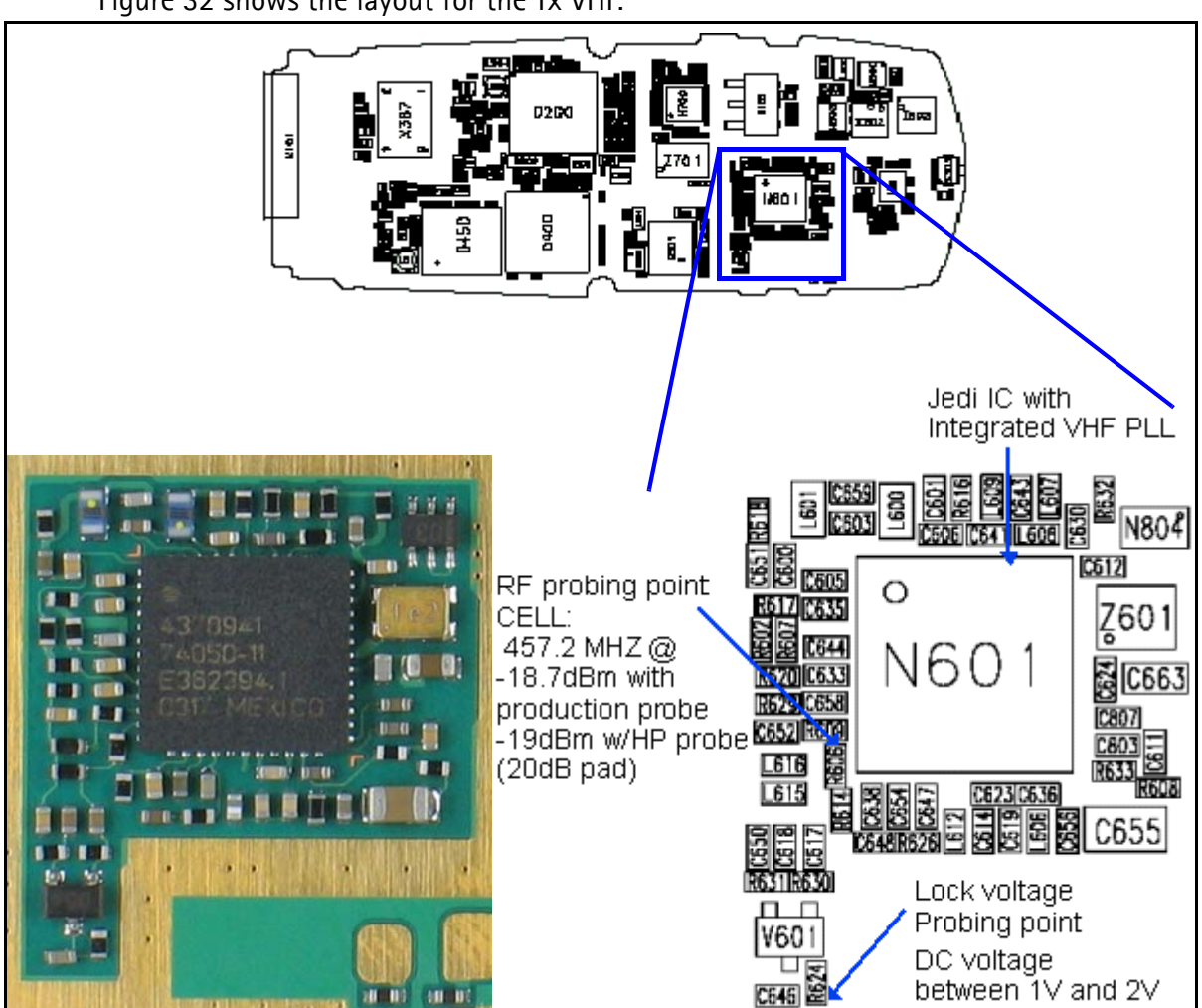

Figure 32: (Top) PWB. (Bottom left) A zoomed view of the testing points on the Tx VHF section. (Bottom right) A zoomed view of the Tx VHF section with part numbers.

Figure 32 shows the layout for the Tx VHF.

# Tuning Descriptions

| Tuning Title                  | Description                                                                                                    | Troubleshooting                                                                                                    |
|-------------------------------|----------------------------------------------------------------------------------------------------|----------------------------------------------------------------------------------------------------|
| Tx Detector                   | This is one of the phone's self-tests<br>which gives either a <i>pass</i> or <i>fail</i> result<br>only. The phone transmits at several<br>power levels and checks the ADC value<br>of the power detector. The ADC value is<br>measured first for a set of AGC values,<br>then each AGC value is changed one at<br>a time to make sure that the ADC<br>changes as each AGC is changed indi-<br>vidually. | Check the AGC voltages and components of<br>the associated PDMs. For problems with the<br>IF or RF AGC, also check Jedi and supporting<br>components. For PA AGC problems, also<br>check the PA and supporting components. If<br>all of the above cases fail, troubleshoot the<br>Tx chain. If all the output powers are pass-<br>ing, then perhaps the test is failing because<br>the ADC voltage is wrong (which at this<br>point we cannot read, so we are measuring<br>the actual output power). If the voltages are<br>wrong, then check the power detector at<br>N805, C803, C807, and also Jedi. If the volt-<br>ages are correct and it still fails, check the<br>UEM (D200). |
| Cell PA Temp                  | This is one of the phone's self tunings,<br>which reads the ADC voltage of a ther-<br>mistor R821, and checks to make sure<br>the phone is at room temperature. The<br>reason for this is that a phone should<br>not be tuned while it is hot or cold.                                                                                                    | If the phone was recently transmitting in<br>Cell band at full power for an extended<br>period of time, it is probably hot for that<br>reason. Let it cool down for a few minutes,<br>then try again. If it still fails, there may<br>either be a short on the board or else a<br>problem with the PA Temp circuitry. To<br>check PA Temp circuitry, check R821 and<br>D200. If a short is suspected, check the cell<br>PA first. If an infrared camera is available,<br>this is one of the easiest methods to detect<br>a short.                                                                                                    |
| Cell Rx DC Offset I<br>(or Q) | This is one of the phone's self tunings,<br>which measures and adjusts the cell<br>band CDMA receiver DC offsets until<br>they are within the limits.                                                                                                    | Check Yoda (N701) and supporting compo-<br>nents.                                                                                                    |
| Tx Start-up Current           | This test turns on the transmitter and<br>measures current of the whole phone,<br>which can detect some assembly errors.                                                                                                    | If current is very high, there may be a short<br>circuit on the phone caused by a solder<br>bridge, a failed component that is internally<br>shorted, a component placed with the<br>wrong rotation which shorts two nodes that<br>should not be, or some other reason. A vis-<br>ual inspection can find solder bridges or<br>wrong component rotations. A failed com-<br>ponent can be found by functional tests of<br>the phone's sub-blocks.                                                                                                    |
| Tx Start-up Amplitude         | This test turns on the transmitter and<br>checks for the presence of a Tx signal<br>with an amplitude within a specified<br>range. A wide range is allowed since the<br>transmitter is not yet tuned.                                                                                                    | Check proper placement, rotation, and sol-<br>dering of the components in the Tx chain.<br>Check for the presence of LO tones. Check<br>for the presence of a Tx signal at each point<br>in the Tx chain.                                                                                                    |

| Tuning Title     | Description                                                                                                    | Troubleshooting                                                                                                    |
|------------------|----------------------------------------------------------------------------------------------------|----------------------------------------------------------------------------------------------------|
| VCTCX0 Frequency | The purpose of this tuning is to deter-<br>mine what the AFC DAC value needs to<br>be in order to center the VCTCXO fre-<br>quency. The transmitter is turned on and<br>no Tx baseband modulation is provided.<br>The carrier is then centered in frequency.<br>This is done to the carrier after it has<br>been mixed up to 836.52MHz, since it's<br>easier to measure the tolerance of 1ppm<br>at 836.52MHz than it is at 19.2MHz.<br>Additionally, the tone at 836.52MHz can<br>be measured without taking the phone | 1) If there is no tone, probe pin 3 of G501<br>for a tone at 19.2 MHz. If this is not present,<br>check power supplies, particularly ensure<br>2.7v on VCTCXO Vcc pin, pin 4 of G501. Also<br>check the control pin, pin 1 of G501, for a<br>voltage between 0.4 and 2.7v. If the volt-<br>ages are correct, and soldering of all G501<br>terminals is correct, replace G501. If 19.2<br>MHz tone is present but tone at<br>836.52 MHz is not, troubleshoot cell Tx<br>chain.                                                                                                    |
|                  | apart.                                                                                                    | 2) If the carrier is present but the PDM<br>needed to center it is outside of the +/- 150<br>range, or if it cannot be centered, there is a<br>hardware problem.                                                                                                    |
|                  |                                                                                                    | 3) In the following procedure, performing<br>frequency centering on the RF carrier at<br>836.52MHz will detect frequency errors due<br>to the VCTCXO and supporting hardware,<br>which will account for the majority of the<br>problems, but will not detect frequency<br>errors due to the hardware that mixes the<br>VCTCXO tone at 19.2MHz up to 836.52MHz.<br>In order to troubleshoot this hardware, fre-<br>quency centering should be performed on<br>the 19.2MHz tone to +/- 19.2Hz on pin 3 of<br>G501 using a frequency counter, then the<br>VHF and UHF LOs should be checked.<br>Because this will be time-consuming and<br>will probably only account for a small per-<br>centage of the failures, it is not recom-<br>mended unless the situation justifies the<br>time spent. The VHF LO is inside the Jedi IC<br>(N601) and troubleshooting of the cell UHF<br>LO is required. |
|                  |                                                                                                    | 4) If the carrier can be centered but the<br>PDM is out of range, check the control volt-<br>age on pin 1 of G501. If it is 2.2v, (and pin 4<br>is at 2.7v, and pin 2 at 0v), then the VCTCXO<br>(G501) is working correctly but the circuit<br>that delivers the control voltage is not.<br>Check soldering of all G501 terminals, also<br>check R510, R511, C503, and D200. If the<br>control voltage on pin 1 of G501 is not 2.2v,<br>but the carrier is centered, then there is a<br>problem with the VCTCXO G501. If there is<br>2.7v on pin 4 and the soldering is correct,<br>then replace G501.                                                                                                    |

| Tuning Title                 | Description                                                                                                    | Troubleshooting                                                                                                    |
|------------------------------|----------------------------------------------------------------------------------------------------|----------------------------------------------------------------------------------------------------|
|                              |                                                                                                    | <ul> <li>5) If the carrier cannot be centered, check to see if you can adjust to 2.2v on pin 1 of G501. If you can, within the PDM range of +/- 150, then the circuitry that delivers the voltage is working correctly, and the VCTCXO has a problem. Troubleshoot it as described in the previous section. If you cannot adjust to 2.2v within the accepted range, then the AFC circuitry has a problem. Troubleshoot it as described in the PFC circuitry has a problem.</li> <li>6) If there is a fault with both the AFC circuitry and the VCTCXO, then several combinations of the previously described conditions are possible. Start by ensuring 2.2v on pin 1 of G501 using a PDM within the range +/- 150, then center the tone.</li> </ul>                                                                                                    |
| PA Gain Cell Po(0)-<br>Po(3) | These tunings model the cell PA gain<br>curve by setting the PA AGC PDM to<br>several values and measuring output<br>power. First, the Tx PA AGC and the Tx<br>RF AGC are set to (approximately) their<br>maximum used values (not the maxi-<br>mum possible values, but the maximum<br>of the range over which they are used).<br>Then the Tx IF AGC is set so that the<br>transmit power on the antenna connec-<br>tor is approximately +11dBm (this power<br>is reported in the next tuning). Then, six<br>PDM values are written to the PA AGC<br>and the output power is measured for<br>each. These values are reported in this<br>tuning. The software then performs<br>curve fitting to interpolate between the<br>measured data points. | If the power readings are low, check the<br>AGC voltages. You can also probe on the PA<br>input to find out if the power level is low<br>going into the PA, or if the power level is<br>correct going into the PA but the PA gain is<br>too low. If the power level going into the PA<br>is too low, probe the Tx chain at all the<br>other points prior to the PA listed in the<br>table to see where the gain is lacking. When<br>that point is identified, check the soldering<br>of all related components, and replace com-<br>ponents until the fault is found. If the<br>power on the PA input is not low and the PA<br>AGC voltage is correct, similarly probe the<br>power at all points after the PA to find the<br>fault, being extremely careful not to short<br>the probing point to ground because this<br>will instantly destroy the PA. Visually check<br>soldering first, and probe on PA output as a<br>last resort. |
| Tx AGC                       | This tuning characterizes the AGC curve<br>by entering PDM values to the RF AGC<br>and measuring the output power.                                                                                                    | Check Jedi (N601). Also check D400, which<br>generates the PDM signals. Check AGC PDM<br>voltages. Troubleshoot the rest of the cell<br>transmitter if needed.                                                                                                    |

| Tuning Title        | Description                                                                                                    | Troubleshooting                                                                                                    |
|---------------------|----------------------------------------------------------------------------------------------------|----------------------------------------------------------------------------------------------------|
| Tx Gain Comp        | This tuning ensures that the value of<br>TxdBCtr correctly corresponds to the<br>absolute Tx output power. On the mid<br>channel, with TxdBCtr set to a specified<br>value, G_Offset is adjusted so that the<br>output power is -8dBm, and that value<br>of G-Offset is recorded (which is an<br>absolute value) in the next tuning. The<br>output power in dBm is recorded in this<br>tuning.                | Set the phone to local mode and program it<br>to Cellular CDMA Rx/Tx mode on channel<br>384, using the Main Mode window. Using<br>the Phoenix RF Tuning window, choose<br><i>mode</i> = RF Tuning, and choose this test.<br>Adjust G_Offset in the "Values" dialog box<br>line until the Tx output power (measured on<br>the RF connector with a spectrum analyzer)<br>is equal to -8.0dBm +/- 0.5dB. Use the<br>G_Offset limit range as a guide to which<br>values to enter.                                                                                                    |
| TN G_Offset         | See description of previous tuning. This step reports G_Offset.                                                                                                    | If G_Offset is not within the limits, trouble-<br>shoot the Cell Tx.                                                                                                    |
| Tx Limiting Cell    | This tuning provides an upper limit on<br>the transmit power while in Cell IS95<br>mode. The reason for this is to ensure<br>that the phone never goes above the<br>maximum transmit power level. After<br>this is done on the mid channel, the<br>channel is changed to each of the other<br>channels, and detector offset is<br>reported.                                                                   | If the maximum cannot be reached, either a component in the transmitter has too much loss, or not enough gain. Troubleshoot the transmitter, with the phone set to the same channel as the failed channel. Once this is done on the center channel, change to each of the other channels, and record the power. Do not adjust G_Offset on the other channels, just record the power. It should be within the limits listed in the tuning results file.          Channel       Cell       Power         Low       1013       22.86-23.06         LowMid       125       23.61-23.81         MidLow       225       24.16-24.36         Mid       384       25.03-25.23         MidHigh       558       24.83-25.03         HighMid       750       24.60-24.80         High       777       24.57-24.77 |
| Rx IF AGC Rx dB Ctr | This tuning calibrates the Rx IF AGC<br>curve. The tuner injects three known<br>signal power levels into the phone's<br>receiver, and for each one the phone's<br>AGC algorithms, adjusts the RX_IF_AGC<br>to get the same amplitude at the output<br>of Yoda, although different amplitudes<br>are going in. From these three points,<br>curve fitting is used to interpolate<br>between measurement points. | While injecting a signal into the receiver,<br>check the values of RX_IF_AGC PDM value<br>and, if needed, voltage. RSSI should be<br>within +/- 2 dB of the actual power in dBm<br>on the RF connector. The AGC will try to<br>keep the same amplitude on Yoda output;<br>therefore, if the AGC value is larger than<br>normal, then the AGC is compensating for<br>loss in the chain prior to the variable gain<br>amplifier.                                                                                                    |
| LNA Gain            | This tuning records RxdBCtr (which is<br>automatically adjusted to produce the<br>same amplitude on the receiver output<br>no matter what the input is) for the<br>receiver with the LNA in high gain mode,<br>and again with the LNA in low gain<br>mode.                                                                                                    | Check Alfred and supporting components.                                                                                                    |